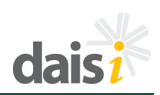

Instructors are added to the system under the *Instructors* tab. This area is also where lists of instructors can be viewed and instructor information can be edited.

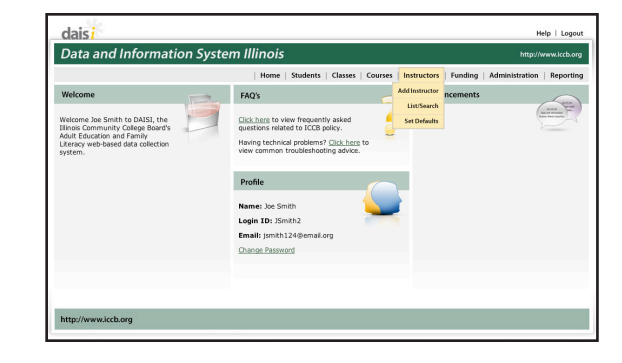

#### **ADD INSTRUCTORS**

To add an instructor to the system, select **Add Instructor** from the **Instructors** tab. The instructor information screen is divided into the following five sections:

#### **Biographic/Demographic**

Enter as much information as is available about the instructor. The fields preceded by a red asterisk (\*) are required fields. Some fields require text entry and some (such as gender and ethnicity) provide a drop-down list to select from. Enter the required information in the Biographic/ Demographic section. The system will automatically check for duplicates and prompt the user at the top of the page if any are identified. Once an instructor has been added to the system the sub-menu will be available. These are discussed later in the document under the List/Search function.

**NOTE:** When a drop-down list is present, you can either select the item with your mouse from the drop-down list or type the first letter of the item into the box, and the appropriate item will be inserted.

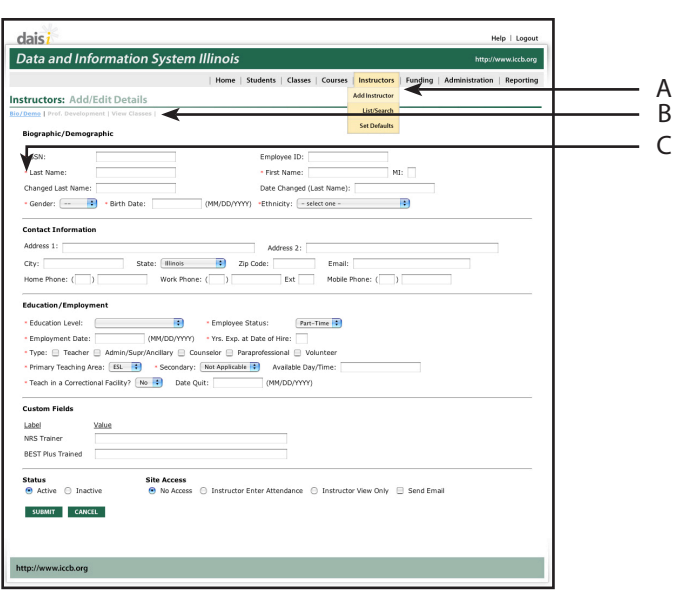

A. Add Instructor Option in Drop-down Navigation B. Instructors Sub-Menu

C. Indicates Required Field

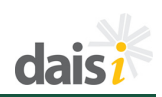

**NOTE:** If an instructor is working for multiple programs, the instructor must have a separate record for each program. Within one program, the system compares SSN, Last Name, and Birth Date for possible duplicate accounts. If any suspected duplicates are found a message is displayed.

**NOTE:** Fields that have formatted data such as Social Security Number (000-00-0000) do not require you to enter the separators. Key in only the numbers. To erase the data and make a change to an entry, highlight the existing data and then press the delete key.

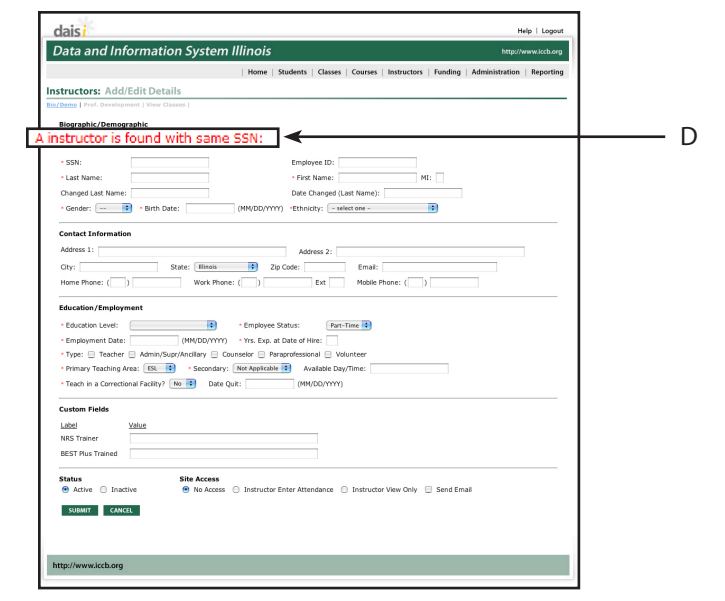

D. Duplicate Message

#### **Contact Information**

Enter the address information as available. The default value for the state is Illinois. Other fields can have default values set for your individual program (instructor defaults will be described later in this document).

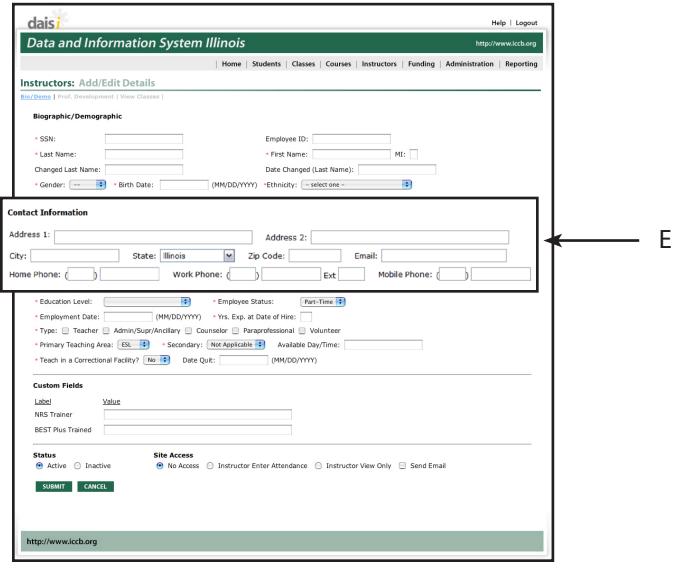

#### E. Contact Information

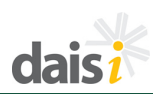

## **Education/Employment**

Enter the appropriate information paying close attention to the required fields.

- 1. **Employee Status:** Employment status (full or part-time) as an instructor in your program.
- 2. **Employment Date:** Date first employed by your program.
- 3. Years Experience at Date of Hire: Years of experience in the field of adult education at time initially employed by your program.
- 4. **Primary Teaching Area:** Type of instruction teacher spends the majority of time providing.
- 5. **Secondary Teaching Area:** Type of instruction teacher spends the minority of time providing. May be left blank of marked Not Applicable if teacher provides only one type of instruction.

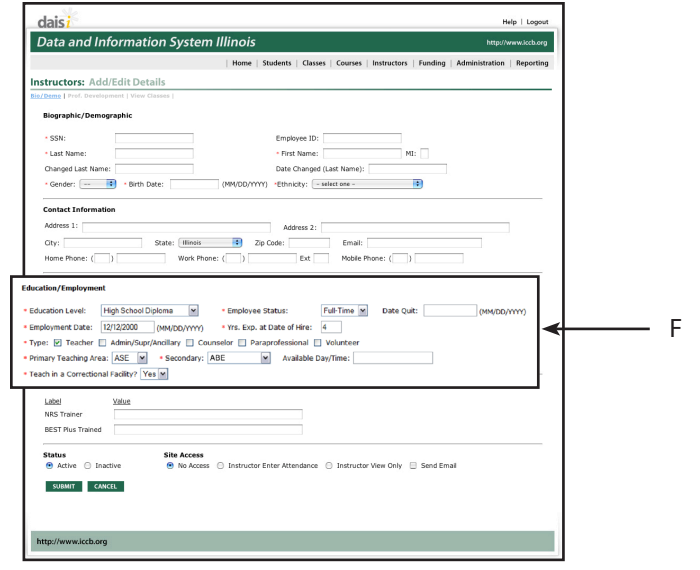

F. Education/Employment

# **Custom Fields**

If custom fields have been defined they will appear on the screen just below the education/employment section. An explanation of how to setup the custom fields will be provided in the Administration section of this document.

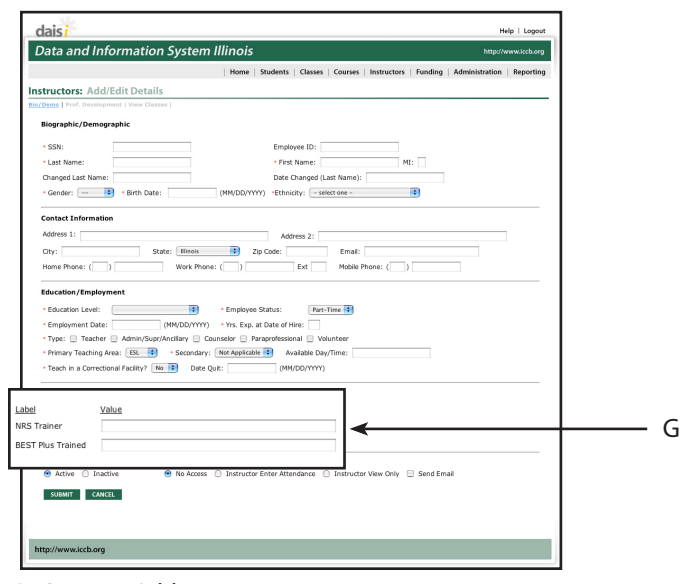

G. Custom Fields

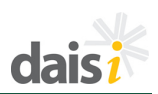

## Site Access

Select the appropriate status and issue site access as needed. The level of site access granted will control how much the instructor can edit/change information within the site.

- **No Access:** prevents instructors from having an account within the DAISI system for the program.
- Instructor Enter Attendance: allows the instructor to view student data for his/her classes and to enter student attendance information. If this option is selected a unique email address will be required before the instructor's information can be saved.
- Instructor View Only: grants the instructor an account with view-only access to his/her class data, including roster and attendance views. If this option is selected a unique email address will be required before the instructor's information can be saved.

Check **Send Email** to send the instructor an email with login and password information. An email will only be sent if an email address is available. If no email address is provided or if the **Send Email** box is not checked, the login and password information will be displayed on the screen once the instructor's information is successfully saved.

You will need to print the information and give it to the instructor.

Click **SUBMIT** to save the information.

| ructors: Add/Edit Details                                                                                                    |   |
|----------------------------------------------------------------------------------------------------|---|
|                                                                                                    |   |
| g Prof. Development   View Classes                                                                                                    |   |
| lionanhic / Damonranhic                                                                                                    |   |
| rographic, Demographic                                                                                                    |   |
| SSN: Employee ID:                                                                                                    |   |
| First Name:     MI:                                                                                                    |   |
| hanged Last Name: Date Changed (Last Name):                                                                                                    |   |
| Gender: I + Birth Date: (MM/DD/YYYY) +Ethnicity: - select one -                                                                                                    |   |
| ontact Information                                                                                                    |   |
| Address 1: Address 2:                                                                                                    | _ |
| City: State: Illinois 2ip Code: Email:                                                                                                    |   |
| Home Phone: ( ) Ext Mobile Phone: ( )                                                                                                    |   |
| Couldon Level:         Image Solution:           Employment Date:         DMM Configuration (Image Solution):           Type:         Image Solution:           Type:         Image Solution:           Type:         Image Solu |   |
| ustom Fields                                                                                                    |   |
| abel Value                                                                                                    |   |
| IRS Trainer                                                                                                    |   |
| 3EST Plus Trained                                                                                                    |   |

H. Status

| daisi<br>Data and Information System I | llinois |          |         |         |             |         | Hi<br>http://v | lp   Logout |
|----------------------------------------|---------|----------|---------|---------|-------------|---------|----------------|-------------|
|                                        | Home    | Students | Classes | Courses | Instructors | Funding | Administration | Reporting   |
| Instructors: Add/Edit Details          |         |          |         |         |             |         |                |             |
| Login: MStrode<br>Password: CciljCa    |         |          |         |         |             |         |                |             |

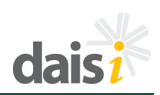

# **Submission Errors**

**NOTE:** If the information entered for an instructor is not valid or is incomplete, an error message will be displayed in red type near the top of the screen. Any error messages displayed must be resolved before the instructor's information can be saved successfully.

| Data and Inf                             | ormation System Illinois http://www.iccb.org                                     |         |
|------------------------------------------|----------------------------------------------------------------------------------|---------|
|                                          | Home Students Classes Courses Instructors Funding Administration Reporting       |         |
| structors: Add                           | Edit Details                                                                     |         |
| Demo   Prof. Develop                     | nent   View Glasses                                                              |         |
| A SSN is required                        |                                                                                  |         |
| A Type is required.                      | <b>←</b>                                                                         | <b></b> |
| A Birth Date is req                      | ired.                                                                            |         |
| Biographic/Demog                         | raphic                                                                           |         |
| · SSN:                                   | Employee ID:                                                                     |         |
| - Last Name:                             | Contrary * First Name: Mary MI:                                                  |         |
| Changed Last Name                        | Date Changed (Last Name):                                                        |         |
| Gender: Female                           | Birth Date: (MM/DD/YYYY) *Ethnicity: White                                       |         |
| Contact Informatio                       | n                                                                                |         |
| Address 1:                               | Address 2:                                                                       |         |
| City:                                    | State: Illinois Zip Code: Email:                                                 |         |
| Home Phone: (                            | Work Phone: ( ) Ext Mobile Phone: ( )                                            |         |
|                                          |                                                                                  |         |
| Education/Employ                         | nent                                                                             |         |
| Education Level:                         | Bachelor's Degree  • Employee Status: Part-Time •                                |         |
| Employment Date:     Turne:      Teacher | (HPVDU/TTT) * TS. EXp. at Date of Hire: 5                                        |         |
| Primary Teaching /                       | rea: [5] : Secondary: Net Application : Available Dav/Time:                      |         |
| Teach in a Correcti                      | nal Facility? No Date Quit: (MM/DD/YYYY)                                         |         |
|                                          |                                                                                  |         |
| Custom Fields                            | 10hz                                                                             |         |
| NPS Trainer                              | Value                                                                            |         |
| REST Plus Trained                        |                                                                                  |         |
|                                          |                                                                                  |         |
| Status                                   | Site Access                                                                      |         |
| <ul> <li>Active Unac</li> </ul>          | we 🐨 wo Access 🙂 Instructor Enter Attendance 🙂 Instructor View Only 📋 Send Email |         |
| SUBMIT CANC                              | <b>EL</b>                                                                        | 1       |
|                                          |                                                                                  | 1       |
|                                          |                                                                                  |         |
|                                          |                                                                                  |         |

I. Error Message

#### LIST/SEARCH INSTRUCTORS

Instructor information can be edited and reviewed under the *Instructors* tab by selecting the *List/Search* option from the menu.

**NOTE:** There is a sub-menu available on this screen under the heading. Hover over the option to display the link.

*List All* – displays all instructors without regard for search criteria.

**Add New** – brings up a new instructor entry screen. This is the same screen displayed under the **Add New** function previously discussed.

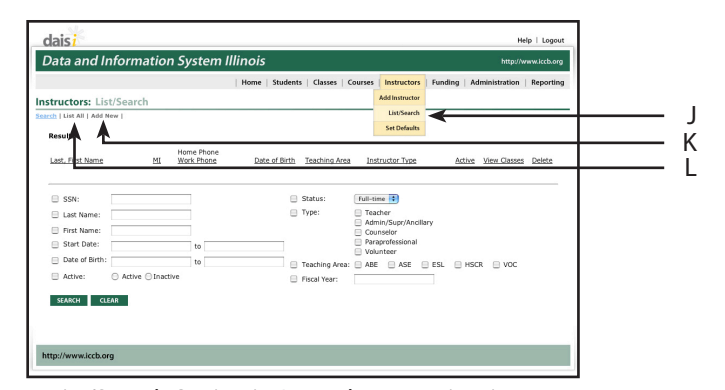

*J. List/Search Option in Drop-down Navigation K. Add New Link L. List All Link* 

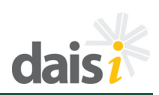

**Search** – allows you to enter specific data to use in a search. Click on the box in front of the search criteria to include the field in the search and enter the data to use in the text field, or select a value from a drop down menu. A partial search can be done on last name or first name by entering the first letter(s) of the name.

For example, checking the first name box and typing the letter "T" then clicking on **SEARCH** will display all instructors with a first name beginning with "T".

It is important to note that searches are inclusive. Selecting last name and a birth date range requires the instructor match on last name AND on the birth date range to be listed in the search results.

Once the results are displayed, links to any instructors that meet the criteria are provided.

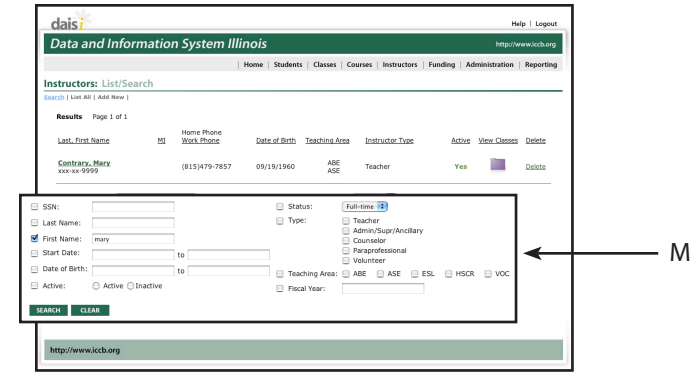

M. Search

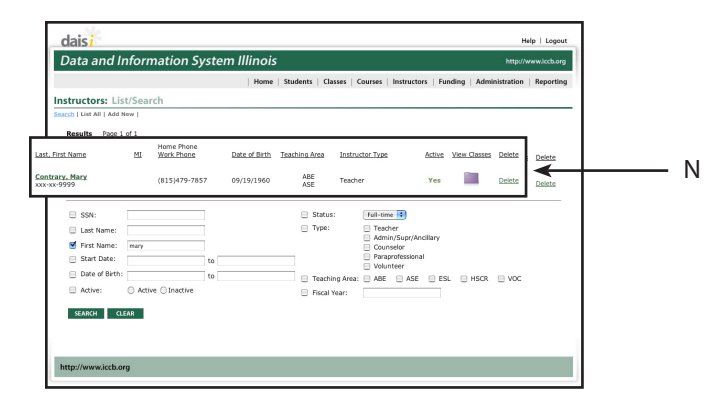

N. Search Results

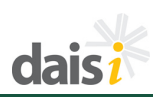

#### EDIT INSTRUCTORS Add/Edit Details

Click the link on the instructor's name to display the *Add/Edit Details* screen.

Please note the instructor sub-menu is available from the Add/Edit Details page.

The information displayed for the instructor is the same information that was entered for the **Add New** Instructor screen. It allows editing of each section entered for the new instructor -- Biographic/Demographic, Contact, Education/Employment, Custom Fields, and Status.

Changes can be made to any of these areas. Required fields must still be completed. Duplicates are not allowed and will be checked automatically by the system.

**NOTE:** Once changes are entered be sure to click on *SUBMIT* to save them. Changes will not be saved unless the *SUBMIT* button is used.

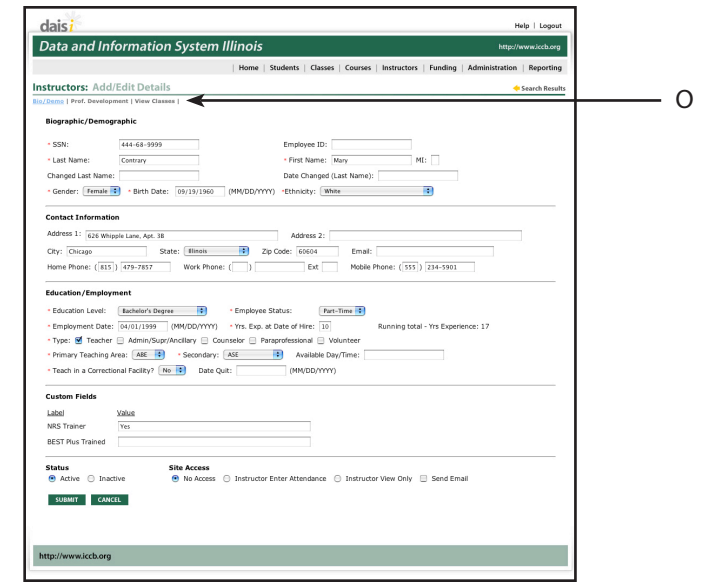

O. Instructor Sub-Menu

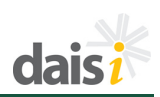

If there are errors in the entry of data a red message will be displayed at the top of the screen. If the data has been updated successfully a green confirmation message will display at the top of the screen.

Click on the **Search Results** button to return to the **List/Search** screen, select one of the options from the sub-menu or choose another function from the navigation bar.

#### **Professional Development**

The professional development screen accessed from the instructors submenu displays hours by activity that an instructor has spent on professional development for the specified fiscal year. Note that this link is displayed after an instructor is selected from the list of instructors that matched your search.

Policy at the ICCB now requires:

- 1. All Instructional staff must receive at least 6 hours of professional development training each fiscal year.
- 2. All New Adult Education Instructors must complete a New Teacher Orientation within six months of his or her hire date.
- 3. Please see section 9.2 of the AEFL Provider Manual for additional professional development requirements.

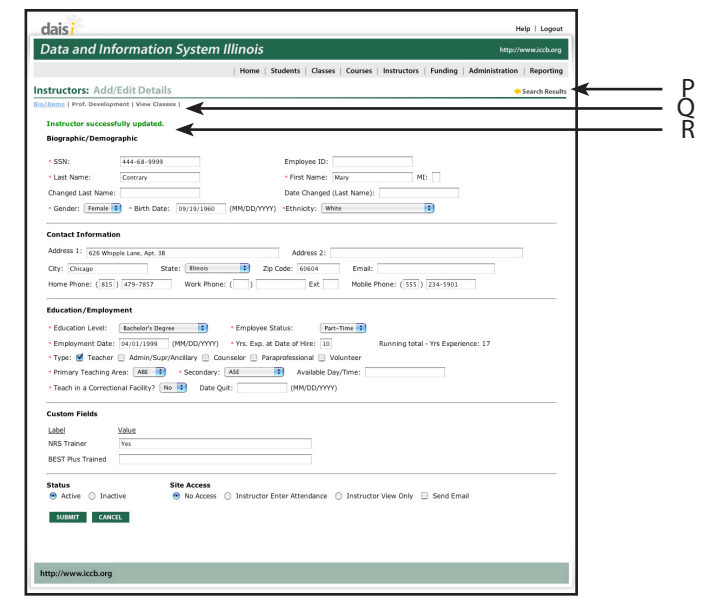

P. Search Results Button

Q. Instructors: Add/Edit Details Sub-Menu

R. Successful Update Message

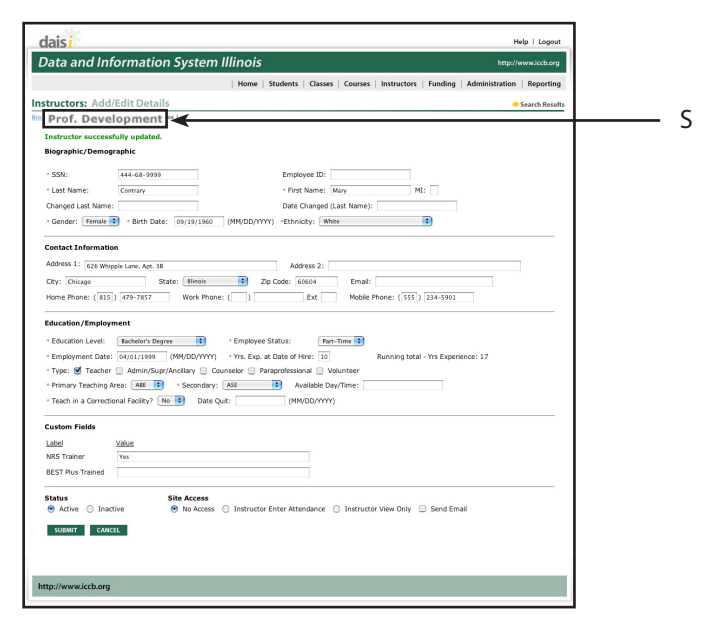

S. Prof. Development Link

## Instructors

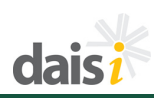

Clicking on the **Prof. Development** link from the Instructor submenu will display the screen on the right.

Each of the professional development activities available are listed for review. The total hours for each activity are listed along with an overall total. If the instructor is a teacher who has met the six hour requirement, the YES radio button near the bottom of the screen will be automatically marked by the system.

To add additional hours for an instructor, click on the *ADD HOURS* button and the entry screen will be displayed.

#### **Add Hours**

Activity date, activity type, and hours attended are required pieces of information. Activities can be selected by highlighting a selection on the droplist or by entering the first letter of the text description.

For example, if you type the letter "S" the first activity that begins with the letter will be highlighted. Type it again and the second activity that begins with the letter will be highlighted. In this case, typing the letter "S" twice will highlight "Special Project Institutes/Retreats".

Up to five activities can be entered from this screen. If you need to enter more than five, click on the **SUBMIT** button to save the changes and then select the **ADD HOURS** button to add, enter, and submit additional entries.

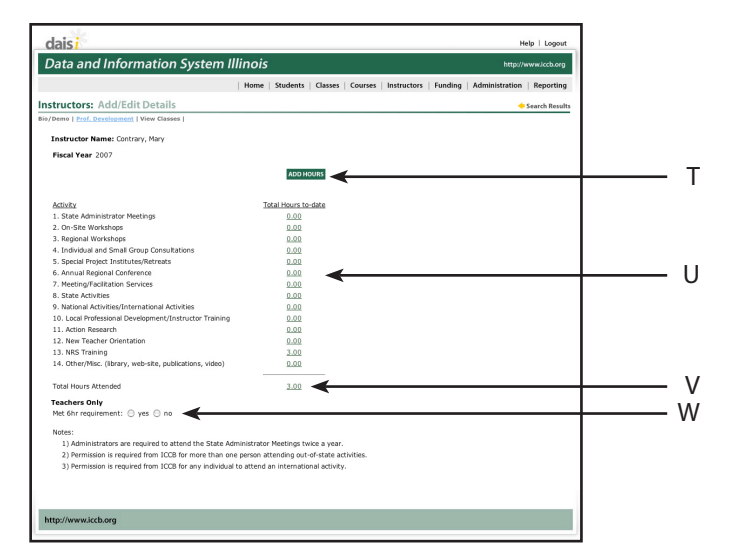

T. Add Hours Button U. Total Hours for Each Activity V. Total Hours Attended W. 6 Hr. Requirement Radio Button

| thus: Attandid     Activity Cat |                                                | Home   Students | Classes   Courses   Instructors    | Funding Admi  | nistration   Report |
|---------------------------------|------------------------------------------------|-----------------|------------------------------------|---------------|---------------------|
| * Hours Attended Activity. Cost | tructors: Add/Edit Details                     |                 |                                    |               | 🔶 Prof. Develop     |
| * More Attended Active Cat      | Demo   Prof. Development   View Classes        |                 |                                    |               |                     |
| * Haves Attended Achiev Cast    | Instructor Name: Contrary, Mary                |                 |                                    |               |                     |
|                                 | Activity Date     Activity Type                |                 | <ul> <li>Hours Attended</li> </ul> | Activity Cost |                     |
|                                 | 06/21/2006 On-Site Workshops                   | •               | 3                                  |               |                     |
|                                 | 07/12/2006 Special Project Institutes/Retreats | :               | 4.5                                |               |                     |
|                                 |                                                | :               |                                    |               |                     |
|                                 |                                                | •               |                                    |               |                     |
|                                 |                                                | •               |                                    |               |                     |
|                                 |                                                |                 |                                    |               |                     |
|                                 | SUBMIT CANCEL                                  |                 |                                    |               |                     |
|                                 |                                                |                 |                                    |               |                     |
|                                 |                                                |                 |                                    |               |                     |
|                                 |                                                |                 |                                    |               |                     |

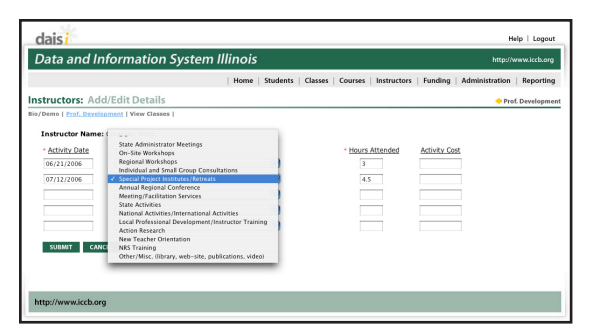

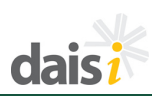

After the data has been submitted and updated you will be returned to the Professional Development screen where you can review the changes.

|                                                          | Home   Students   Classes   Courses   Instru | ctors   Funding   Administration   Reporti |
|----------------------------------------------------------|----------------------------------------------|--------------------------------------------|
| structors: Add/Edit Details                              |                                              | 🔶 Search Res                               |
| Demo   Prof. Development   View Classes                  |                                              |                                            |
| Instructor Name: Contrary, Mary                          |                                              |                                            |
| Fiscal Year 2007                                         |                                              |                                            |
|                                                          | ADD HOURS                                    |                                            |
| Activity                                                 | Total Hours to-date                          |                                            |
| 1. State Administrator Meetings                          | 0.00                                         |                                            |
| 2. On-Site Workshops                                     | 0.00                                         |                                            |
| 3. Regional Workshops                                    | 0.00                                         |                                            |
| 4. Individual and Small Group Consultations              | 0.00                                         |                                            |
| 5. Special Project Institutes/Retreats                   | 0.00                                         |                                            |
| 6. Annual Regional Conference                            | 0.00                                         |                                            |
| 7. Meeting/Facilitation Services                         | 0.00                                         |                                            |
| 8. State Activities                                      | 0.00                                         |                                            |
| 9. National Activities/International Activities          | 0.00                                         |                                            |
| 10. Local Professional Development/Instructor Training   | 0.00                                         |                                            |
| 11. Action Research                                      | 0.00                                         |                                            |
| 12. New Teacher Orientation                              | 0.00                                         |                                            |
| 13. NRS Training                                         | 3.00                                         |                                            |
| 14. Other/Misc. (library, web-site, publications, video) | 0.00                                         |                                            |
| Total Hours Attended                                     | 3.00                                         |                                            |
| Teachers Only                                            |                                              |                                            |
| Met 6hr requirement: \ominus yes \ominus no              |                                              |                                            |
| Notes:                                                   |                                              |                                            |
| 1) Administrators are required to attend the State Adr   | ninistrator Meetings twice a year.           |                                            |
| 2) Permission is required from ICCB for more than one    | person attending out-of-state activities.    |                                            |
| 3) Permission is required from ICCB for any individual   | to attend an international activity.         |                                            |
| 3) Permission is required from ICCB for any individual   | to attend an international activity.         |                                            |

Detailed information about each category can be displayed by clicking on the link provided in the Total Hoursto-date column.

To return to the Prof. Development summary, click the Prof. Development link in the upper right.

## **View Classes**

You can view the classes that an instructor is assigned to from either of two places.

You can click on the folder icon in the View Classes column next to the instructor's name on the *List/Search* screen.

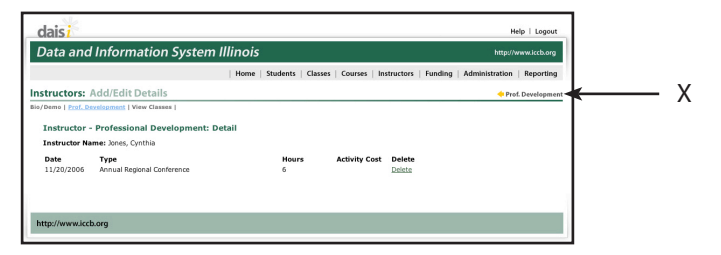

X. Prof. Development Link

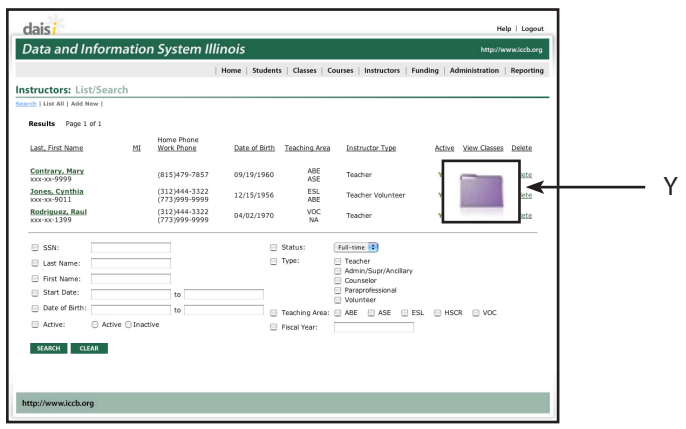

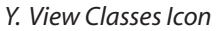

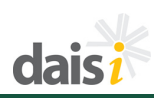

Or, once an instructor has been selected from the search list, the list of classes assigned to him/her can be reviewed by clicking on the **View Classes** link in the sub-menu.

|                    |                      | E          | Home   Stude | nts   Classes   Courses                     | Instructors   Funding   Ac | Iministration          | Reporting            |   |
|--------------------|----------------------|------------|--------------|---------------------------------------------|----------------------------|------------------------|----------------------|---|
| ructors: Add/      | Edit Details         | _          |              |                                             |                            |                        | Search Results       |   |
| Nemo   Prof.       | ew Class             | es 🗲       |              |                                             |                            |                        |                      |   |
| Home: (312)4443    | 322                  |            |              |                                             |                            |                        |                      |   |
| Work: (773)9999    | 999<br>h state il us |            |              |                                             |                            |                        |                      |   |
| Email: Cjonestricc | D.SCHOEJI.US         |            |              |                                             |                            | List Ourse             | ot List Al           |   |
| iscar rear. 2007   |                      |            |              |                                             |                            | ALLS COLUM             | IS   MILTH           |   |
|                    |                      |            |              |                                             |                            | No.                    | Total<br>Students    |   |
| Class/Section No.  | Building             | Start Date | End Date     | Class Schedule                              | Instructor(s)              | Students<br>Registered | with 7.5<br>hours    |   |
| ARE ENLEY07        | Main Camnus          | 07/10/2006 | 10/26/2006   | Wed:09:00AM-12:00PM<br>Thr: 09:00AM-12:00PM | Cynthia Jones, Mary        | 1                      | ,                    |   |
|                    |                      |            | 10/10/2000   | Tue: 09:00AM-12:00PM<br>Mon:09:00AM-12:00PM | Contrary                   |                        |                      |   |
| Cit. Sum/Fal FY07  | St. Mary's Church    | 06/20/2006 | 10/02/2006   | Tue:05:00PM-07:00PM<br>Thr:05:00PM-07:00PM  | Cynthia Jones              | 1                      | 0                    |   |
| Other Fiscal Year: |                      |            |              |                                             |                            |                        |                      |   |
|                    |                      |            |              |                                             |                            |                        | Total                |   |
|                    |                      |            |              |                                             |                            | No.<br>Students        | Students<br>with 7.5 |   |
| Class/Section No.  | Building             | Start Date | End Date     | Class Schedule                              | Instructor(s)              | Registered             | 1 hours              |   |
|                    |                      |            |              |                                             |                            |                        |                      | 1 |

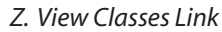

All classes the instructor is assigned to in the current fiscal year will be listed first. Classes in previous fiscal years will be listed below the current list.

While the default is to display all of the classes, clicking on the List Current link will display only the current classes for the instructor.

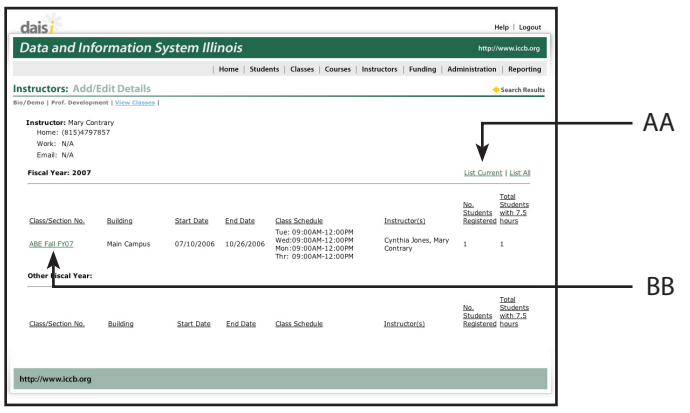

AA. List Current Link BB. Click to View Class Details

If you click the link on the class/section no., the details of the class/section will be displayed and can be edited. More will be discussed about this in the **Classes** section of the document.

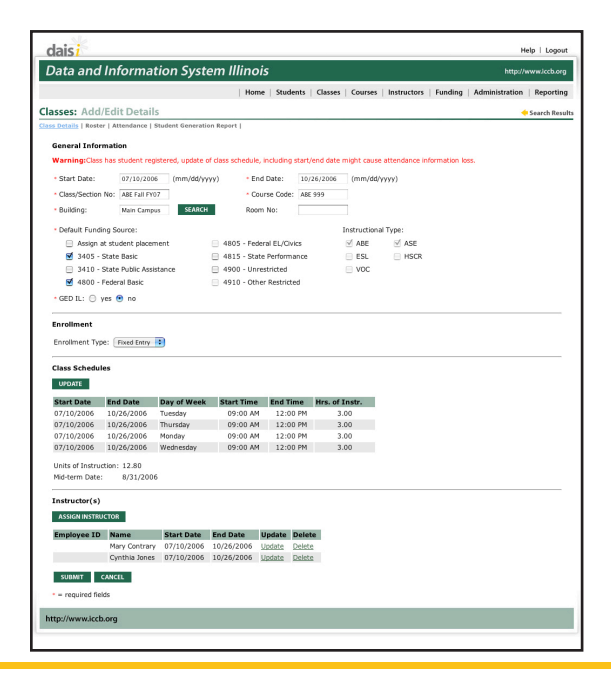

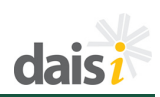

## SET DEFAULTS

Default values can be set for any of the instructor entry fields by selecting **Set Defaults** from the **Instructors** tab.

Default values are data values that will display in the fields each time a new instructor is added. They are designed to aid in data entry so that values used most often are completed without having to enter them each time.

Once the default values are entered, click on **SUBMIT** to save them. The default values will display when a new instructor is entered. To change values during data entry, just highlight and delete the default value and enter the appropriate information.

|            |          |          | C       |
|------------|----------|----------|---------|
| <          |          |          | C       |
|            |          |          |         |
|            |          |          |         |
|            | -        |          |         |
|            |          |          |         |
|            | _        |          |         |
|            | -        |          |         |
|            |          |          |         |
|            |          |          |         |
|            |          |          |         |
|            |          |          |         |
|            |          |          |         |
|            |          |          |         |
|            |          |          |         |
|            |          |          |         |
|            |          |          |         |
|            |          |          |         |
|            |          |          |         |
|            |          |          |         |
|            |          |          |         |
|            |          | 1        |         |
| Send Email |          |          |         |
|            |          |          |         |
|            |          | 1        |         |
| 54         | nd Email | nd Email | nd Enal |

CC. Set Defaults Option in Drop-down Navigation

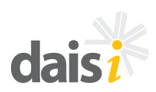

Courses are instructional offerings beneath which there may be several classes. For example, one course may be taught to two separate classes, one meeting Monday and Wednesday and another meeting at a different location on Tuesday and Thursday. All new courses and all course changes must be approved by the ICCB prior to data entry. Please see Sections 1.3 and 5.2 of the AEFL Provider Manual for further information.

Courses can be set up after funding has been entered into the system. The Courses tab is selected when new courses are to be added or changes need to be made to existing courses.

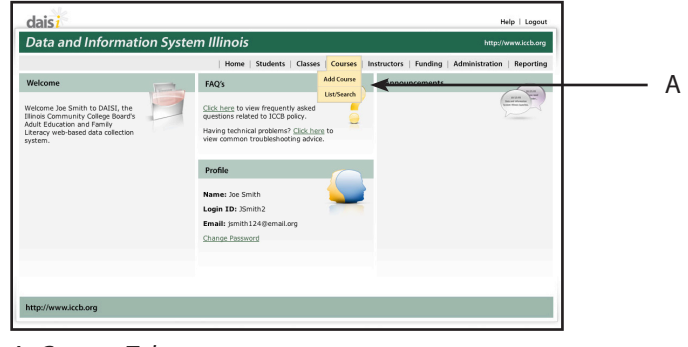

A. Courses Tab

#### **ADD COURSES**

To access the Add Course page, select the **Add Course** menu option under the **Courses** tab in the navigation at the top of the page.

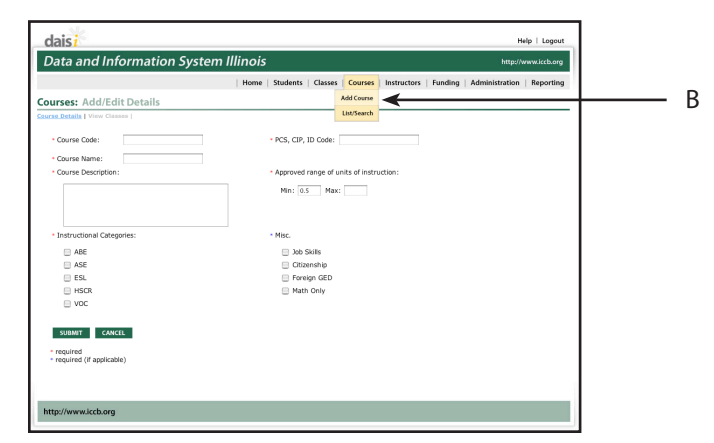

B. Add Course Option in Drop-down Navigation

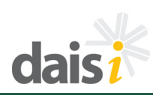

When adding a new course, the required pieces of information must be entered and should be identical to the information approved by the ICCB. You will need to enter the course code, name, and description. Community Colleges are also required to enter the appropriate PCS, CIP, ID Code for the course. The Instructional Categories selected when funding was set up will be displayed. Checkmarks should be entered for Instructional Categories and any Misc. items that might apply.

**NOTE:** As Misc. items are selected, instructional categories may become unavailable for selection. For example, selecting Job Skills will not allow VOC to be selected.

The system defaults the minimum units of instruction to .5 (7.5 hours), but the maximum must be entered. The maximum should equal the largest number of instructional units one student might receive in one fiscal year through any combination of classes assigned to this course code. Please see the Attendance section for additional information on units of instruction.

Click on the **SUBMIT** button to save.

The system will validate the data that is entered and will display error messages as necessary for correction.

|                                              | Home Students Classes Courses Instructors Funding           | Administration Repor |
|----------------------------------------------|-------------------------------------------------------------|----------------------|
| meen Add/Edit Dotaile                        |                                                             |                      |
| se Details   View Classes                    |                                                             |                      |
| Course Code:                                 | PCS, CIP, ID Code:                                          |                      |
| Course Name:                                 | 1                                                           |                      |
| Course Description:                          | <ul> <li>Approved range of units of instruction:</li> </ul> |                      |
|                                              | Min: 0.5 Max:                                               |                      |
| Instructional Categories:                    | * Misc.                                                     |                      |
| I ABE                                        | - Job Skills                                                |                      |
| ASE                                          | <br>□ Citizenship                                           |                      |
| ESL.                                         | Foreign GED                                                 |                      |
| HSCR                                         | E Math Only                                                 |                      |
| 🔲 voc                                        |                                                             |                      |
| SUBMIT CANCEL                                |                                                             |                      |
| required                                     |                                                             |                      |
| <ul> <li>required (il appricable)</li> </ul> |                                                             |                      |
|                                              |                                                             |                      |

|                                                                                                    | Home   Students   Classes   Courses   Instructors   Funding | Administration   Reporting |  |
|----------------------------------------------------------------------------------------------------|-------------------------------------------------------------|----------------------------|--|
| urses: Add/Edit Details                                                                                          |                                                             |                            |  |
| se Details   View Classes                                                                                        |                                                             |                            |  |
| Course title is required.     Course title is required.     Course description is required.     Max is required. |                                                             | <                          |  |
| Course Code: 123                                                                                                 | PCS, CIP, ID Code:                                          |                            |  |
| Course Name:     Course Description:                                                                             | <ul> <li>Approved range of units of instruction:</li> </ul> |                            |  |
|                                                                                                    | Min: 0.5 Max:                                               |                            |  |
| Instructional Categories:                                                                                        | - Misc.                                                     |                            |  |
| ABE ABE                                                                                                    | Job Skills                                                  |                            |  |
| ASE ASE                                                                                                    | Citizenship                                                 |                            |  |
| ESL .                                                                                                    | Foreign GED                                                 |                            |  |
|                                                                                                    | i Math Univ                                                 |                            |  |
| SUBMIT CANCEL                                                                                                    |                                                             |                            |  |
| required<br>required (if applicable)                                                                             |                                                             |                            |  |
|                                                                                                    |                                                             |                            |  |

C. Error Message

# Courses

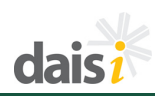

These errors will need to be corrected before a course can be saved successfully. Once a course has been saved, a green success message will display at the top of the screen.

To add another course to the system, please select the *ADD COURSE* option from the navigation menu and repeat the steps listed previously.

|                                          | Home Students Classes Courses Instructor         | rs   Funding   Administration   Reporting |
|------------------------------------------|--------------------------------------------------|-------------------------------------------|
| urses: Add/Edit Details                  |                                                  | 🔶 Search Results                          |
| rse Details   View Classes               |                                                  |                                           |
| Course successfully added to the system, | please continue.                                 |                                           |
| Course Code: AllF 999                    | PCS. CIP. ID Code: 1.7-32.0110-10                | 1                                         |
|                                          |                                                  |                                           |
| Course Name: All                         | Annual second second sector of the second second |                                           |
| - course bescription:                    | Approved range of drifts of instruction:         |                                           |
| Course includes basic skills             | Min: 0.5 Max: 9                                  |                                           |
|                                          |                                                  |                                           |
|                                          |                                                  |                                           |
| Instructional Categories:                | * Misc.                                          |                                           |
| ABE                                      | Job Skills                                       |                                           |
| ASE                                      | Citizenship                                      |                                           |
| ESL ESL                                  | Foreign GED                                      |                                           |
| HSCR                                     | Math Only                                        |                                           |
| voc                                      |                                                  |                                           |
|                                          |                                                  |                                           |
| SUBMIT CANCEL                            |                                                  |                                           |
| - manifest                               |                                                  |                                           |
| required (if applicable)                 |                                                  |                                           |
|                                          |                                                  |                                           |

D. Success Message

#### LIST/SEARCH COURSES

The List/Search feature under the Courses tab is used to look up a course and select it for editing or to add a new course.

To view the List/Search Courses page, select the *List/Search* option under the *Courses* tab in the navigation at the top of the page.

To display all of the courses available for review and edit, select *List All* from the sub-menu.

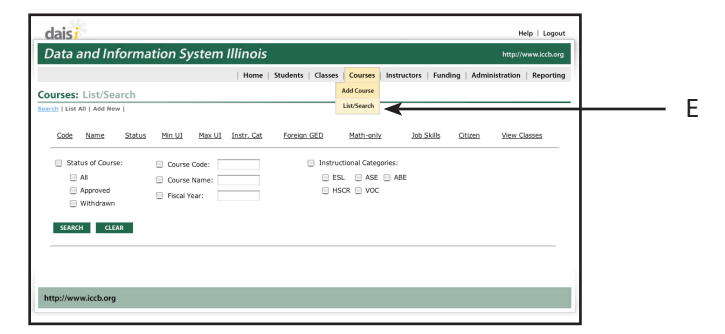

E. List/Search Option in Drop-down Navigation

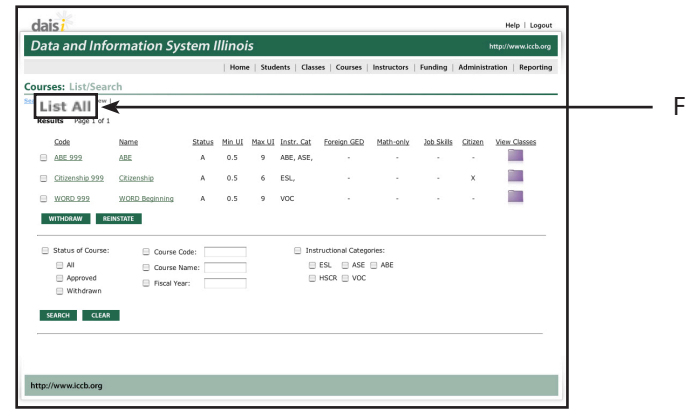

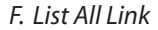

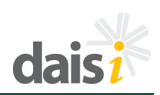

Searches can also be limited by selecting the specific fields to search and match on. Check the boxes for course status, course code, course name, fiscal year, and/or instructional categories and specify any qualifiers for the search.

|                        |                        | Home       | Students   Classes | i   Courses   Inst  | tructors   Fund | ling   Admi | nistration   Reporti |
|------------------------|------------------------|------------|--------------------|---------------------|-----------------|-------------|----------------------|
| irses: List/Search     |                        |            |                    |                     |                 |             |                      |
| h   List All   Add New |                        |            |                    |                     |                 |             |                      |
| tesults                |                        |            |                    |                     |                 |             |                      |
| Code Name Statu        | s <u>Min UI Max UI</u> | Instr. Cat | Foreign GED        | Math-only           | Job Skills      | Otizen      | View Classes         |
| Status of Course:      | Course Costa:          |            | 🖂 Iosta            | uctional Categories |                 |             |                      |
|                        | Course Code:           |            |                    | SL III ASE III A    | BE              |             |                      |
| Approved               | Course wante.          |            | B H                | SCR = VOC           |                 |             |                      |
| 🗎 Withdrawn            | E Pocal rear:          |            |                    |                     |                 |             |                      |
| (T10(1)) (1710)        |                        |            |                    |                     |                 |             |                      |
| SEANCH CLEAN           |                        |            |                    |                     |                 |             |                      |
|                        |                        |            |                    |                     |                 |             |                      |
|                        |                        |            |                    |                     |                 |             |                      |

For course code, course name, and fiscal year enter the text to include in the search in the field provided. For status and instructional categories check the appropriate boxes to modify the search criteria.

|              |               |        |          |        | Home       | Students   Classe | es   Courses   Ins   | tructors   Fund | ling   Admi | nistration   Repo |
|--------------|---------------|--------|----------|--------|------------|-------------------|----------------------|-----------------|-------------|-------------------|
| urses:       | List/Searc    | :h     |          |        |            |                   |                      |                 |             |                   |
| ich   List A | II   Add New  |        |          |        |            |                   |                      |                 |             |                   |
| Results      |               |        |          |        |            |                   |                      |                 |             |                   |
| Code         | Name 3        | Status | Min UI   | Max UI | Instr. Cat | Foreign GED       | Math-only            | Job Skills      | Otizen      | View Classes      |
|              |               |        |          |        |            |                   |                      |                 |             |                   |
| 😑 Stati      | is of Course: | 6      | Course   | Code:  |            | Inst              | ructional Categories |                 |             |                   |
|              | AI .          | (      | Course   | Name:  |            |                   | esl 🗹 Ase 🗹 /        | ABE             |             |                   |
|              | Approved      | 6      | Fiscal Y | ear:   |            |                   | HSCR 📃 VOC           |                 |             |                   |
|              | withdrawn     |        |          |        |            |                   |                      |                 |             |                   |
| SEARCH       | CLEAR         |        |          |        |            |                   |                      |                 |             |                   |
|              |               |        |          |        |            |                   |                      |                 |             |                   |
|              |               |        |          |        |            |                   |                      |                 |             |                   |
|              |               |        |          |        |            |                   |                      |                 |             |                   |

Submit the search and the results will be displayed.

Results will be listed with links to additional course detail provided. Clicking on either link, the course code or the course name, will forward you to the **Add/Edit Details** screen to allow changes to be made.

Click on the folder icon in the view all classes connected to the selected course.

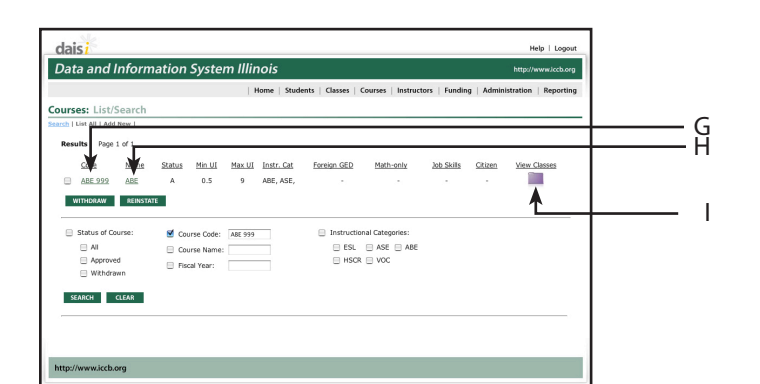

G. Course Code Link

H. Course Name Link-links you to View Course Details I. Link to View Classes Mapped to this Course Code

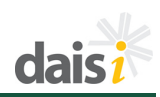

#### EDIT COURSES Add/Edit Details

When the search is completed a list of courses that meet the search criteria will be displayed. If the desired course is not listed, it can be added by clicking on the **Add New** link.

Clicking on the link provided for an existing course code or course name will display the information that has been entered for the course.

Once the Add/Edit Details screen is displayed, the course details information can be changed.

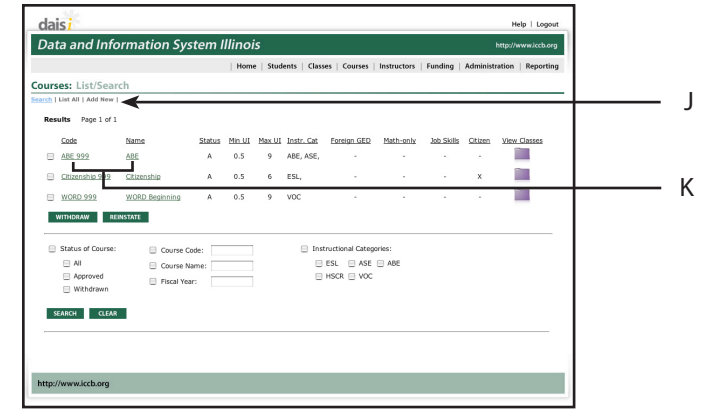

J. Add New Link

K. Edit Course Link

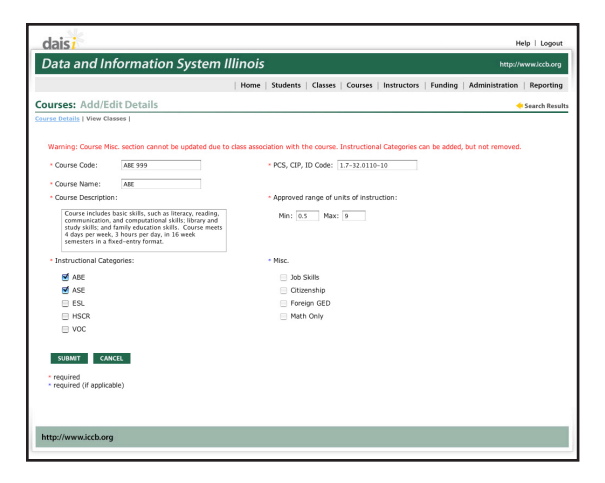

Before classes are assigned to a course, the course detail information can be changed as needed. Once classes are assigned to a course, the miscellaneous section (which presents Job Skills, Citizenship, Foreign Language GED, and Math Only status) cannot be changed.

Instructional categories can be added if the program funding will allow it. In the example listed to the right, ESL is available to select but HSCR and VOC are not, because the program does not receive funding to support these types of instruction. If courses have been assigned to classes with enrolled students, the instructional categories cannot be removed from the course.

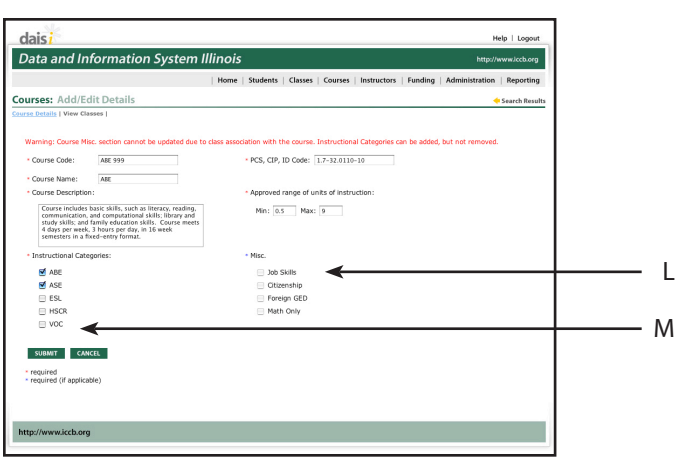

L. Misc. Section M. Instructional Categories Section

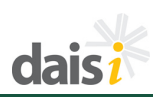

## **View Classes**

Hovering over the **View Classes** link on the **Add/Edit Details** screen will provide a link to the classes that have been assigned to the course.

Click on the link to display a list of the classes that are assigned to the course.

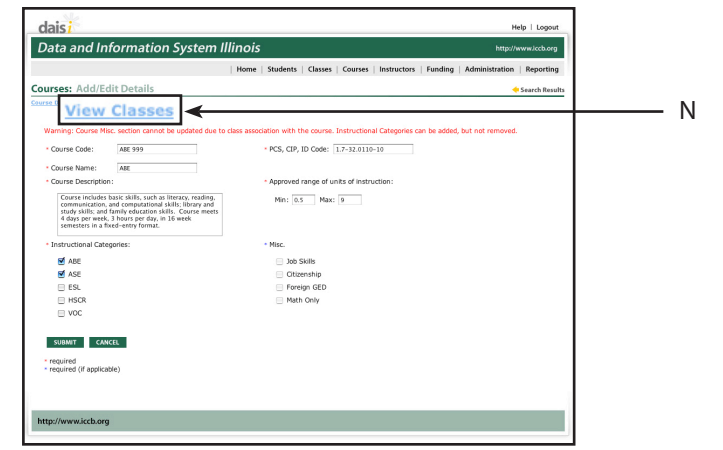

N. View Classes Link

Classes that are assigned to the course during the current fiscal year will be displayed first and classes that were from previous years will be displayed below. You can use the *List Current* or *List All* links that are provided to refine the list of classes that are displayed on the screen.

| daisi                                        |              |            |              |                                                                                            |                                 | ,                             | Help   Logout                          |     |   |
|----------------------------------------------|--------------|------------|--------------|--------------------------------------------------------------------------------------------|---------------------------------|-------------------------------|----------------------------------------|-----|---|
| Data and In                                  | nformation S | ystem Illi | nois         |                                                                                            |                                 | http://                       | /www.iccb.org                          |     |   |
|                                              |              | E          | Home   Stude | nts   Classes   Courses                                                                    | Instructors   Funding   Adm     | ninistration                  | Reporting                              |     |   |
| Courses: Add/E                               | dit Details  |            |              |                                                                                            |                                 |                               | Search Results                         |     |   |
| Course Details   <u>View Cl</u>              | asses        |            |              |                                                                                            |                                 |                               |                                        |     |   |
| Course Code: Al<br>Course Name: Al           | BE 999<br>BE |            |              |                                                                                            |                                 |                               |                                        |     |   |
| Min UI: 0.5<br>Max UI: 9<br>Instr. Cat.: ABE | ASE          |            |              |                                                                                            |                                 |                               |                                        |     |   |
| Fiscal Year: 200                             | 7            |            |              |                                                                                            |                                 | List Currer                   | nt I List All 🔫                        | — ( | C |
| Class/Section No.                            | Building     | Start Date | End Date     | Class Schedule                                                                             | Instructor(s)                   | No.<br>Students<br>Registered | Total<br>Students<br>with 7.5<br>hours |     |   |
| ABE Fall FY07                                | Main Campus  | 07/10/2006 | 10/26/2006   | Wed:09:00AM-12:00PM<br>Mon:09:00AM-12:00PM<br>Thr: 09:00AM-12:00PM<br>Tue: 09:00AM-12:00PM | Mary Contrary, Cynthia<br>Jones | 1                             | 1 🔶                                    | _   | Ρ |
| Other Fiscal Yea                             | r:           |            |              |                                                                                            |                                 |                               |                                        | _ ( | ٦ |
| Class/Section No.                            | Building     | Start Date | End Date     | Class Schedule                                                                             | Instructor(s)                   | No.<br>Students<br>Registered | Total<br>Students<br>with 7.5<br>hours |     | ~ |
| http://www.iccb.or                           | 9            |            |              |                                                                                            |                                 |                               |                                        |     |   |

O. List Current and List All Links P. List of Classes Q. Link to Class Details

Once the list of classes is displayed, clicking on the link on the class/section number will display general information about the class and transfer you to the Classes section of the system. Information about classes will be covered in the next section of this document.

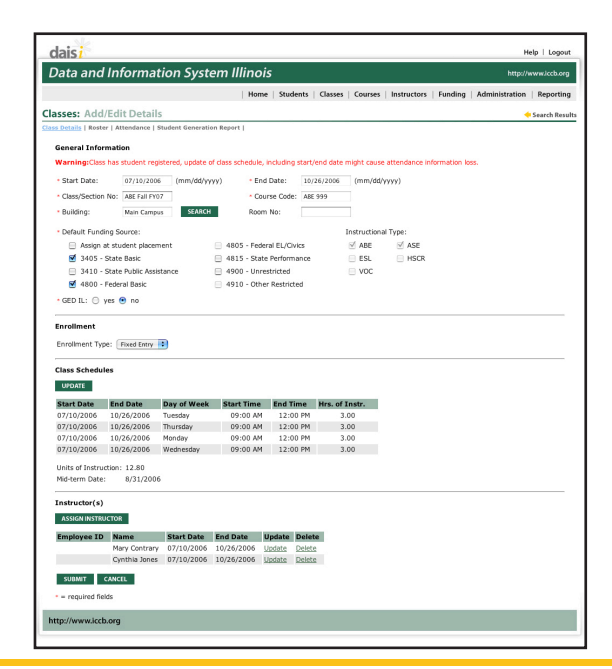

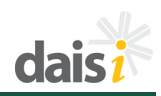

All classes are assigned to an approved course within the system. One course can have several classes, but each class is attached to only one course.

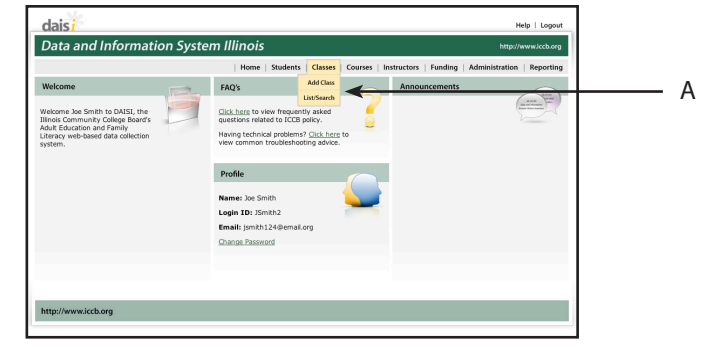

A. Classes Tab

## **ADD CLASSES**

Classes are added by entering the appropriate data after selecting **Add Class** from the menu under the **Classes** tab.

Required information is identified with a red asterisk (\*).

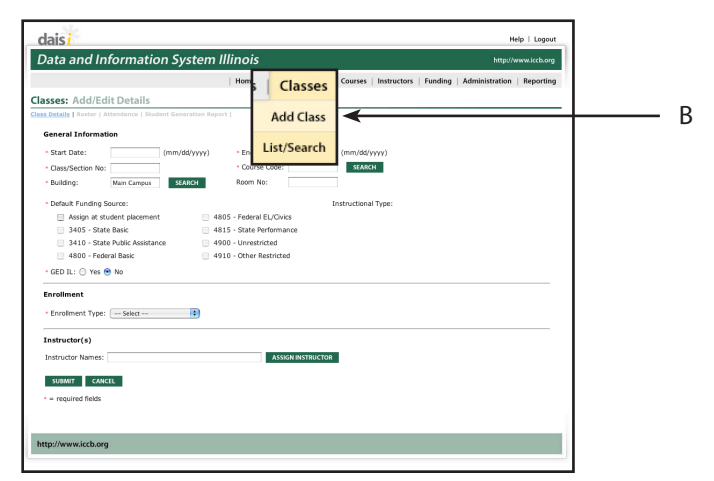

B. Add Class Option in Drop-down Navigation

## **General Information**

Enter the start and end dates for the class. If the start and end dates cross a fiscal year, (such as a summer class) you will be prompted to select the fiscal year the class should be assigned to.

The class/section number may include alpha characters, numbers, and/or punctuation. The class/section number must be a name unique to your program data.

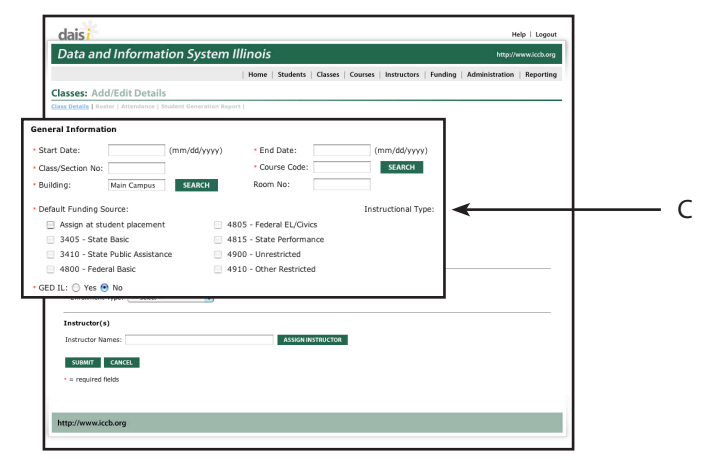

C. General Information

# Classes

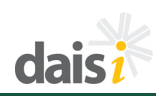

Each class must be assigned to an existing course. Either type the course code into the area provided (the system will verify that it is an existing course) or use the search option to select it.

To search for a course, click on the **SEARCH** button next to the Course Code field.

| daisi                                                      |                                                                           | Help   Logout     |
|------------------------------------------------------------|---------------------------------------------------------------------------|-------------------|
| Data and Information System I                              | llinois ht                                                                | tp://www.iccb.org |
|                                                            | Home   Students   Classes   Courses   Instructors   Funding   Administrat | tion   Reporting  |
| asses: Add/Edit Details                                    |                                                                           |                   |
| Restails   Roster   Attendance   Student Generation Report | 8                                                                         |                   |
| General Information                                        |                                                                           |                   |
| Start Date: (mm/dd/yyyy)                                   | e End Pater                                                               | _                 |
| Class/Section No:                                          | * Course Code: SEARCH                                                     |                   |
| Building: Main Campus SEARCH                               |                                                                           |                   |
| Default Funding Source:                                    | Instructional Type:                                                       |                   |
| Assign at student placement 481                            | 5 - Federal EL/Civics                                                     |                   |
| 3405 - State Basic                                         | 5 - State Performance                                                     |                   |
| 3410 - State Public Assistance 490                         | I0 - Unrestricted                                                         |                   |
| 4800 - Federal Basic                                       | 0 - Other Restricted                                                      |                   |
| - GED IL: \ominus Yes 💿 No                                 |                                                                           |                   |
| Enrollment                                                 |                                                                           |                   |
| Engelment Tuge: Salari                                     |                                                                           |                   |
| - indinant ripe.                                           |                                                                           |                   |
| Instructor(s)                                              |                                                                           |                   |
| Instructor Names:                                          | ASSIGN INSTRUCTOR                                                         |                   |
| CURNET CANCEL                                              |                                                                           |                   |
| SUBMIT CARCEL                                              |                                                                           |                   |
| <ul> <li>required fields</li> </ul>                        |                                                                           |                   |
|                                                            |                                                                           |                   |
|                                                            |                                                                           |                   |

D. Course Code and Search Button

A pop-window will display the available courses with a radio button next to each one.

Click on the appropriate radio button and then click on **ASSIGN TO CLASS**.

The pop-up window will close and the value selected will populate the course code field.

| Code                   | Name                   | Status       | Min UI | Max UI | Instr. Cat | Foreign GED             | Math Only | Job Skills | Citizen | View Classes |  |  |
|------------------------|------------------------|--------------|--------|--------|------------|-------------------------|-----------|------------|---------|--------------|--|--|
| ABE 999                | ABE                    | A            | 0.5    | 9      |            |                         |           |            |         |              |  |  |
| Citizenship 999        | Citizenship            | A            | 0.5    | 6      |            | -                       |           |            |         |              |  |  |
| WORD 999               | WORD Beginning         | А            | 0.5    | 9      |            | -                       |           |            |         |              |  |  |
| Search:                |                        |              |        |        |            |                         |           |            |         |              |  |  |
| Status of Course       | : 🖂 Course C           | Code:        |        |        | 🖯 Ins      | tructional Catego       | ories:    |            |         |              |  |  |
| All Alproved Withdrawn | Course M     Fiscal Ye | iame:<br>ar: |        |        | 8          | ESL 📄 ASE<br>HSCR 🗎 VOC | ABE       |            |         |              |  |  |

E. Radio Button Selection F. Assign to Class Button

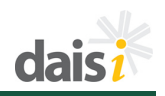

Once a class has been assigned a course code, the Instructional Type section will list the instructional categories that were assigned to course when it was set up. These are displayed for informational purposes only – they can not be changed.

Once the course code has been entered, enter the building name by typing it into the area provided or select the building from the list provided using the **SEARCH** feature. If a default building was selected when setting up the building list, then it will auto-fill in the building field when adding a new class. Users have the ability to override the default building by selecting an alternative.

To search for a building, click on the **SEARCH** button next to the Building field.

A pop-window will display the available buildings with a radio button next to each one.

Click on the appropriate radio button and then click on **ASSIGN TO CLASS**.

The pop-up window will close and the value selected will populate the building field.

| Home                                                                                                    | Students Classes Courses Instructors Funding Administration Reporting  |  |
|----------------------------------------------------------------------------------------------------|------------------------------------------------------------------------|--|
| sses: Add/Edit Details                                                                                                    |                                                                        |  |
| General Information           • Start Date:         (mm/\dd/\yyyy)         • End           • Class/Section No:         ABE Fail PN07         • Cour           • Building:         SEARCH         Room                                                                                                    | Ate: (mm/dd/yyyy)<br>Code: Ate: 99 seancei<br>o:                       |  |
| • Mobile Trading Source:         4405 - Feder           • Mobile Assisted placement         4405 - Setel           • Mob - Sate Basic         4435 - Setel           • Mob - Sate Basic         4400 - Unres           • Mob - Federal Basic         4910 - Other           • CED 11:         Vero ® Ho           • Centiment         • Ferralment | ELGovs Instructional Type:<br>effematice ABE ASE<br>estricted ESL HSCR |  |
| Enstructor(s) Instructor Names: SUBANT CANCEL - required fields                                                                                                    | ASSERRETNICTOR                                                         |  |

G. Building Field H. Instructional Categories

| daisi               |                          |                     |
|---------------------|--------------------------|---------------------|
| Data and Infe       | ormation System Illinois | http://www.iccb.org |
|                     |                          |                     |
| Classes: Assign B   | uilding                  |                     |
| Location Type       | Name                     |                     |
| ⊖ <u>5C</u>         | Main Campus              |                     |
| 0 6                 | St. Mary's Church        |                     |
| ASSIGN TO CLASS     |                          |                     |
|                     |                          |                     |
|                     |                          |                     |
| http://www.iccb.org |                          |                     |

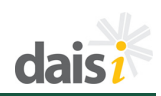

Default funding can be established to simplify the process of assigning students to funding sources during class placement. For example, selecting 4800 - Federal Basic funds here will allow only that funding source to be presented as an option when assigning students to this class. More than one funding source can be set up as a default for a class, if multiple funding sources are used to support instruction. Selecting Assign at Student Placement here will cause all allowable funding sources to be presented as options when assigning students to the class, and you must choose the appropriate funding source from the list for every student.

The default funding sources available for a class are determined by:

- The type of funding received by the program. For example, if your program does not receive 4805

   Federal EL/Civics funds, it will not be available for selection.
- The type of instruction provided within the course to which the class is assigned. For example, if a class is assigned to a course approved only for VOC, then 4800 – Federal Basic and 4805 – Federal EL/Civics funds will not be available for selection, because federal funds cannot be used to support vocational instruction.

If the funding sources are grayed out, they cannot be selected.

| Add/Edit/Details     Meme is Stadents: Classes: Causes: Instructions: Mending: Administration: Megoriting       Ext. Add/Edit/Details     Meme is Stadents: Classes: Causes: Instructions: Mending: Administration: Megoriting       Ext. Add/Edit/Details     Course Code:                                                                                                    | dais i                                                    |                                                | н                              | elp   Logout |
|----------------------------------------------------------------------------------------------------|-----------------------------------------------------------|------------------------------------------------|--------------------------------|--------------|
| Home     Students     Causes     Kennes     Mandaministrations     Reporting       est: Add/Edit Details     est: Add/Edit Details     est: Add/Edit Details     est: Add/Edit Details       est: Add/Edit Details     est: Add/Edit Details     est: Add/Edit Details     est: Add/Edit Details       est: Add/Edit Details     est: Add/Edit Details     est: Add/Edit Details     est: Add/Edit Details       est: Add/Edit Details     est: Add/Edit Details     est: Add/Edit Details     est: Add/Edit Details       est: Add/Edit Details     est: Add/Edit Details     est: Add/Edit Details     est: Add/Edit Details       est: Add/Edit Details     est: Add/Edit Details     est: Add/Edit Details     est: Add/Edit Details       add/Edit Details     est: Add/Edit Details     est: Add/Edit Details     est: Add/Edit Details       add/Edit Details     est: Add/Edit Details     est: Add/Edit Details     est: Add/Edit Details       or : Add/Edit Details     est: Add/Edit Details     est: Add/Edit Details     est: Add/Edit Details       or : Add/Edit Details     est: Add/Edit Details     est: Add/Edit Details     est: Add/Edit Details       or : Add/Edit Details     est: Add/Edit Details     est: Add/Edit Details     est: Add/Edit Details       or : Add/Edit Details     est: Add/Edit Details     est: Add/Edit Details     est: Add/Edit Details       or : Add/Edit Details                                                                                                    | Data and Information System                               | Illinois                                       | http://v                       | www.iccb.org |
| ess Add/Rid Details ball 1 andre 7 min debug sets termine the set of the set of the set                                                                                    |                                                           | Home   Students   Classes   Courses   Instruct | ors   Funding   Administration | Reporting    |
| Big Blance / Levendows Regist / Explore / Explore / Exp                                                                                                    | asses: Add/Edit Details                                   |                                                |                                |              |
| exit Linkingsing in the linking in the linking in t                                                                                   | un Retails   Roster   Attendance   Student Generation Rep | port                                           |                                |              |
| at Date:                                                                                                    | General Information                                       |                                                |                                |              |
| winderts from:     • Courter Gots     • MARKE       winders:     Market     Room No:     • Extractional Type:       market Market Source:     • ABDS - Federal EL/Civics     • State Performance       0 - State Public Assistance     • 4900 - Unrestricted     • • • • • • • • • • • • • • • • • • •                                                                                                    | * Start Date: (mm/dd/yyyy)                                | End Date: (mm/dd/yyyy)                         |                                |              |
| Aldragi: Man Cannes I SEARCE Room Ro:                                                                                                    | Class/Section No:                                         | Course Code: SEARCH                            |                                |              |
| Attenden Backstore     Instructional Type:       On it student placement     0.480.5 · Federal EU/Civics       State Rubic Assistance     0.490.5 · Junestricted       O · State Rubic Assistance     0.490.0 · Unrestricted       D · State Rubic Assistance     0.490.0 · Unrestricted                                                                                                    | Building: Main Campus SEARCH                              | Room No:                                       |                                |              |
| anding Source:<br>anding Source:<br>a student placement   4805 - Federal EL/Civics<br>5 - State Relation   4815 - State Performance<br>0 - State Public Assistance   4900 - Unrestricted<br>0 - State Public Assistance   4900 - Unrestricted<br>0 - State Public Assistance   49 | Default Funding Source:                                   | Instructional Type:                            |                                |              |
| gn & student placement     4805 - Federal EUC/vis       5 State Basic     4805 - Federal EUC/vis       0 - State Dasic     4900 - Unrestricted       0 - Federal Basic     4910 - Other Restricted       voltiment Type:     State Basic                                                                                                    | It Funding Source:                                        |                                                |                                |              |
| State Basic      State Performance     State Performance                                                                                             | Assign at student placement                               | 4805 - Federal EL/Civics                       |                                |              |
| 0 - State Mble Assistance 4900 - Unrestricted<br>- State Mble Assistance 4910 - Other Restricted<br>volment Type:Seex                                                                                                    | 3405 - State Basic                                        | 4815 - State Performance                       |                                |              |
| vraiment Type: 4910 - Other Restricted                                                                                                    | 3410 - State Public Assistance                            | 4900 - Unrestricted                            |                                |              |
| radmet Type: [=584 ]]  radmet Type: [=584 ]]  radmet Type: [=584                                                                                                    | 4800 - Federal Basic                                      | 4910 - Other Restricted                        |                                |              |
| TUCGET() TUCGET() AAAKAMITTIUCCO AAAKAMITTIUCCO AAAKAMITTIUCCO AAAKAMITTIUCCO                                                                                                    | Enrollment Type: Select                                   |                                                |                                |              |
| Investor Namene: Associationsmucica                                                                                                    |                                                           |                                                |                                |              |
| Inder Names: Asseal INTROCTOR                                                                                                    | Instructor(s)                                             |                                                |                                |              |
| UBMIT CANCEL                                                                                                    | Instructor Names:                                         | ASSIGN INSTRUCTOR                              |                                |              |
|                                                                                                    | SUBMIT CANCEL                                             |                                                |                                |              |
| required neids                                                                                                    | <ul> <li>required fields</li> </ul>                       |                                                |                                |              |
|                                                                                                    |                                                           |                                                |                                |              |
|                                                                                                    |                                                           |                                                |                                |              |
| /www.iccb.org                                                                                                    | http://www.iccb.org                                       |                                                |                                |              |

I. Default Funding Source

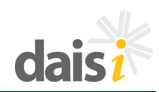

**NOTE:** If a student receives public assistance, that funding source will automatically be added as a funding option for that particular student when enrolling in a class. 3410 – Public Assistance funds do not need to be set up as a default funding source for the class in order to have that funding source made available for students receiving public assistance.

**NOTE:** It is important to carefully follow your program's Cost Allocation Plan when establishing default funding and when assigning students to funding sources during class placement. Funding assignments made within DAISI should be reflective of financial and other claims within your institution.

#### NOTE FOR COMMUNITY COLLEGE

**PROVIDERS:** One class section may be claimed in either institutional/ unrestricted or restricted funds but not both. The 51% or greater rule will determine where it is claimed. Please see the FAQ for Community College System and Adult Education Funding Issues on the ICCB web-site for further information.

For further information on class funding, please see Section 5.5 of the AEFL Provider Manual and the Cost Allocation Presentation currently available through the ICCB web-site.

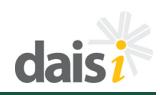

Select yes/no in response to the GED IL question – this information is used for tracking purposes when a class uses the GED Illinois online program. Classes may use GED IL either 100% of the time or as a component within an existing class.

Attendance hours must be tracked differently depending on the type of GED IL class. If you click **No** on this option no other entries are required.

|                                                            |                    | Henry   Students   Churces   Courses   Instructors   Dun | ding   Administration   Reporting |
|------------------------------------------------------------|--------------------|----------------------------------------------------------|-----------------------------------|
|                                                            |                    | Home students Classes Courses instructors Fund           | ding Administration Reporting     |
| lasses: Add/Edi                                            | t Details          |                                                          |                                   |
| ann Details   Roster   At                                  |                    |                                                          |                                   |
| General Informati                                          | in                 |                                                          |                                   |
| Start Date:                                                | (mm/dd/yyyy)       | End Date: (mm/dd/yyyy)                                   |                                   |
| Class/Section No:                                          |                    | Course Code: SEARCH                                      |                                   |
| - Building:                                                | Main Campus SEARCH | Room No:                                                 |                                   |
|                                                            |                    |                                                          |                                   |
| Deraurt Funding St                                         | urce:              | Instructional Type:                                      |                                   |
| Assign at stu<br>2405 - Stote                              | Park Datement 0 41 | 915 - State Budgemanne                                   |                                   |
| 3403 - State                                               | Datsic 🔄 44        | 000 Uneveloped                                           |                                   |
| 3410 - State                                               | Public Assistance  | 900 - Unrestricted                                       |                                   |
|                                                            |                    |                                                          |                                   |
| .: O Yes 💿 No                                              |                    | ←                                                        |                                   |
|                                                            |                    |                                                          |                                   |
|                                                            |                    |                                                          |                                   |
| <ul> <li>Enrollment Type:</li> </ul>                       | Select 😫           |                                                          |                                   |
|                                                            |                    |                                                          |                                   |
| Instructor(s)                                              |                    |                                                          |                                   |
| 11150 0001(5)                                              |                    | ASSIGN INSTRUCTOR                                        |                                   |
| Instructor Names:                                          |                    |                                                          |                                   |
| Instructor Names: [                                        | -                  |                                                          |                                   |
| Instructor Names:                                          | L                  |                                                          |                                   |
| Instructor Names: [<br>submit CANCE<br>- = required fields |                    |                                                          |                                   |

J. GED IL No Radio Button

Clicking on **Yes** displays other selection boxes that must be completed. There are three choices for type – at a distance, supplemental, and hybrid.

- At a distance: class time using GED IL must be 100%. The enrollment type for this class should be Individualized Enrollment. When entering attendance, 1 hour should be entered for each lesson completed with 70% or greater accuracy.
- **Supplemental:** class time using GED IL may be less than 100% as it is simply a piece of an existing GED class. The enrollment type can be either open or fixed entry. Attendance will be entered exactly as a regularly scheduled class.

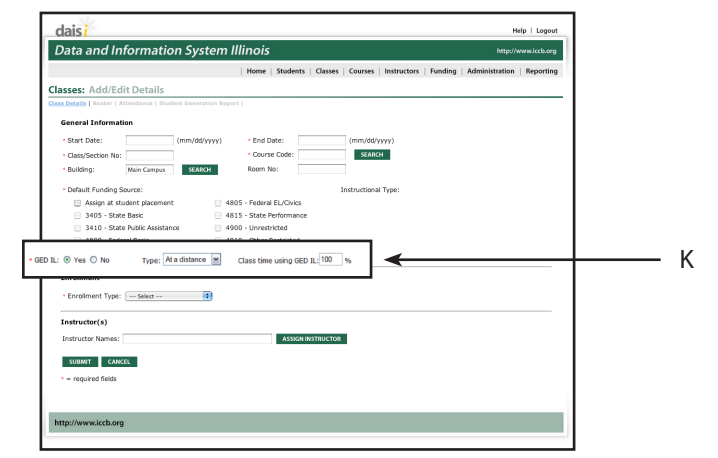

K. GED IL Yes Radio Button

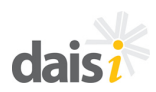

 Hybrid: class time using GED IL may be less than 100%. The enrollment type can be either open or fixed entry. Two options for attendance will be present if a hybrid class is selected. Since the class meets on a regular schedule, attendance will be required for each meeting day. In addition, an area will be available to enter at a distance hours spent outside of regular class meeting schedule.

## Enrollment

There are three types of enrollment to select from: open entry, fixed entry, and individualized enrollment.

#### **Open Entry**

For open entry classes students can enroll, drop and re-enroll any time during a semester or fiscal year. All of the attendance hours, enrollment hours, contact, and units roll up into one total for the class. Students must be dropped after five consecutive absences.

|                                                                                                    | Home Students Classes Courses Instructors Eurofin    | Administration   Reporting |
|----------------------------------------------------------------------------------------------------|------------------------------------------------------|----------------------------|
| and Add/Edia Destalla                                                                                                    | Tranc   Status   cases   contes   minuters   familie | g raamanaan raaponing      |
| Details   Roster   Attendance   Student Generation Rep.                                                                                                    | ert                                                  |                            |
| General Information                                                                                                    |                                                      |                            |
| • Start Date: (mm/dd/sear)                                                                                                    | End Data-     (mm/dd/usor)                           |                            |
| Class/Section No:                                                                                                    | Course Code:     SEARCH                              |                            |
| Building: Main Campus SEARCH                                                                                                    | Room No:                                             |                            |
| Default Funding Source:                                                                                                    | Instructional Type:                                  |                            |
| Assign at student placement                                                                                                    | 805 - Federal EL/Civics                              |                            |
| 3405 - State Basic                                                                                                    | 815 - State Performance                              |                            |
| 3410 - State Public Assistance                                                                                                    | 900 - Unrestricted                                   |                            |
| 4800 - Federal Basic                                                                                                    | 910 - Other Restricted                               |                            |
| • GED IL: \ominus Yes 💿 No                                                                                                    |                                                      |                            |
| Fernilment                                                                                                    |                                                      |                            |
|                                                                                                    | -                                                    |                            |
|                                                                                                    | ←                                                    |                            |
| ment Type: Fixed Entry                                                                                                    |                                                      |                            |
| Instructor(s)                                                                                                    |                                                      |                            |
| instructor(s)                                                                                                    |                                                      |                            |
| Instructor(s)                                                                                                    | ASSIGN INSTRUCTOR                                    |                            |
| Instructor(s) Instructor Names: SUBMT CANCEL                                                                                                    | ASSIGN INSTRUCTOR                                    |                            |
| Instructor(s) Instructor(s) Instructor Names: Instructor Names: In | ASSIGN INSTRUCTOR                                    |                            |
| Instructor(s) Instructor Names: SUBMY: colores - required fields                                                                                                    | ASSIZAIINSTRUCTOR                                    |                            |
| Instructor(s) Instructor Names: SUBMAT CANCEL - required fields                                                                                                    | Assica incluieroa                                    |                            |

L. Enrollment Type Drop-down Menu

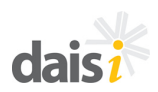

## **Fixed Entry**

In fixed entry classes students must enroll in the class by the 3rd scheduled day of the class. A mid-term date is established for a fixed entry class during class set-up based on the start and end dates of the class. If a student drops prior to the mid-term he/she will not be considered enrolled and no enrollment hours will be calculated or reported. If a student is still enrolled at mid-term the enrollment hours for the entire term or semester will be credited when attendance for the mid-term date is entered. As with open entry, five consecutive absences require a student be dropped from the class. If a student remains enrolled at mid-term and drops the class after the mid-term date, he/she may re-enroll later in the term. However, if a student accumulates 5 consecutive absences and drops from the class prior to the mid-term date, he/she is not permitted to re-enroll into that same class.

# **Individualized Enrollment**

As within open entry classes, students can enroll at any time. However, there is no established meeting schedule. Each time a student completes a lesson with 70% or greater accuracy, the actual date and number of lessons/hours is entered. Attendance and enrollment hours will be identical to one another, and absences, Unscheduled, and Given Days do not apply. Students can be dropped at any point in time.

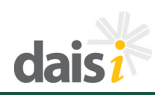

Select the enrollment type from the drop-down list provided. Both fixed and open entry enrollments require a class schedule or meeting times.

Both hours and minutes for the start and end times must be entered as double digits. For example, use a 0 (zero) in front of numbers 1-9 when entering hours – and enter two numbers for the minutes. The colon will be inserted by the system.

Use the drop-down list to select AM/PM.

The hours of instruction will be calculated for you when you tab off the end time field.

Also, for fixed entry classes, the system will calculate the mid-term date and display it on the view/edit class display screen.

|                                                                                                    |                                                                                                    | Home   Students                                                                                                    | Classes   Courses   Instructor | rs   Funding   Admir | istration   Reportin | 9 |     |
|----------------------------------------------------------------------------------------------------|----------------------------------------------------------------------------------------------------|----------------------------------------------------------------------------------------------------|--------------------------------|----------------------|----------------------|---|-----|
| asses: Add/Ec                                                                                                    | dit Details                                                                                                    |                                                                                                    |                                |                      |                      |   |     |
| ss Details   Roster   J                                                                                                    | Attendance   Student Generati                                                                                                    | ion Report                                                                                                    |                                |                      |                      | _ |     |
| General Informa                                                                                                    | tion                                                                                                    |                                                                                                    |                                |                      |                      |   |     |
| <ul> <li>Start Date:</li> </ul>                                                                                                    | (mm/dd/y                                                                                                    | yyy) • End Date:                                                                                                    | (mm/dd/yyyy)                   |                      |                      |   |     |
| - Class/Section No:                                                                                                    |                                                                                                    | Course Code:                                                                                                    | SEARCH                         |                      |                      |   |     |
| Building:                                                                                                    | Main Campus SEARCH                                                                                                    | Room No:                                                                                                    |                                |                      |                      |   |     |
| Default Funding                                                                                                    | Source:                                                                                                    |                                                                                                    | Instructional Type:            |                      |                      |   |     |
| Assign at st                                                                                                    | tudent placement                                                                                                    | 4805 - Federal EL/Civics                                                                                                    |                                |                      |                      |   |     |
| 📃 3405 - Stat                                                                                                    | te Basic                                                                                                    | 4815 - State Performance                                                                                                    |                                |                      |                      |   |     |
| 📃 3410 - Stat                                                                                                    | te Public Assistance                                                                                                    | 4900 - Unrestricted                                                                                                    |                                |                      |                      |   |     |
| 📃 4800 - Fed                                                                                                    | eral Basic                                                                                                    | 4910 - Other Restricted                                                                                                    |                                |                      |                      |   |     |
|                                                                                                    |                                                                                                    |                                                                                                    |                                |                      |                      |   |     |
| <ul> <li>Enrollment Typ</li> </ul>                                                                                                    | De: Fixed Entry<br>Start Time                                                                                                    | ADD OTHER DATE                                                                                                    | Hours of Instruction           |                      |                      |   |     |
| • Enrollment Typ<br>Monday                                                                                                    | Start Time                                                                                                    | ADD OTHER DATE<br>End Time<br>10:45 AM C                                                                                                    | Hours of Instruction           |                      |                      |   |     |
| <ul> <li>Enrollment Typ</li> <li>Monday</li> <li>Tuesday</li> </ul>                                                                                                    | Start Time                                                                                                    | End Time                                                                                                    | Hours of Instruction<br>1.25   |                      |                      |   |     |
| • Enrollment Typ<br>Monday<br>Tuesday<br>Wednesday                                                                                                    | De: Fixed Entry Start Time 09:30 AM  AM  AM  AM  AM  AM  AM  AM  AM  AM                                                                                                | ADD OTHER DATE<br>End Time<br>10:45 AM C<br>AM C                                                                                                    | Hours of Instruction<br>1.25   | ←                    |                      |   | r   |
| <ul> <li>Enrollment Typ</li> <li>Monday</li> <li>Tuesday</li> <li>Wednesday</li> <li>Thursday</li> </ul>                                                                                                | De: Fixed Entry Start Time 09:30 AM  AM  AM  AM  AM  AM  AM  AM  AM  AM                                                                                                | ADD OTHER DATE End Time 10:45     AM      AM     AM     AM     AM                                                                                                    | Hours of Instruction<br>1.25   | •                    |                      |   | — I |
| • Enrollment Typ<br>Monday<br>Tuesday<br>Wednesday<br>Thursday<br>Friday                                                                                                    | De: Fixed Entry Start Time 09:30 AM  AM  AM  AM  AM  AM  AM  AM  AM  AM                                                                                                | ADD OTHER DATE  End Time  AM  AM  AM  AM  AM  AM  AM  AM  AM  A                                                                                                    | Hours of Instruction<br>1.25   | ←                    |                      |   | — I |
| Enrollment Typ<br>Monday<br>Tuesday<br>Wednesday<br>Thursday<br>Friday<br>Saturday                                                                                                    | e: Fixed Entry Start Time 09:30 AM   AM   AM   AM   AM   AM   AM   AM                                                                                                  | ADD OTHER DATE                                                                                                    | Heurs of Instruction<br>1.25   | ←                    |                      |   | — N |
| Enrollment Typ<br>Monday<br>Tuesday<br>Wednesday<br>Thursday<br>Friday<br>Saturday<br>Sunday                                                                                                    | Fixed Entry           Start Time           09:30         AM ?           AM ?           AM ?           AM ?           AM ?           AM ?           AM ?           AM ? | ADD OTHER DATE                                                                                                    | Hours of Instruction<br>1.25   | ←                    |                      |   | N   |
| Enrollment Typ<br>Monday<br>Tuesday<br>Wednesday<br>Thursday<br>Friday<br>Saturday<br>Sunday<br>Instructor Nemesia                                                                                      | Pe: Fixed Entry Start Time 09:30 AM 9 AM 9 AM 9 AM 9 AM 9 AM 9 AM 9 AM                                                                                                 | ADD OTHER DATE                                                                                                    | Hours of Instruction<br>1.25   | ←                    |                      |   | — N |
| <ul> <li>Enrollment Typ</li> <li>Monday</li> <li>Tuesday</li> <li>Wednesday</li> <li>Thursday</li> <li>Friday</li> <li>Saturday</li> <li>Saturday</li> <li>Sunday</li> <li>Instructor Names:</li> </ul> | DE: Fixed Entry Start Time 09:30 AM 0 AM 0 AM 0 AM 0 AM 0 AM 0 AM 0 AM                                                                                                 | ADD OTHER DATE     ADD OTHER DATE     10.45     AM (2)     AM (2)     AM (2)     AM (2)     AM (2)     AM (2)     AM (2)     AM (2)     AM (2)     AM (2)     AM (2)     AM (2)     AM (2)     AM (2)     AM (2)     AM (2)     AM (2)     AM (2)     AM (2)     AM (2)     AM (2)     AM (2) | Hours of Instruction<br>1.25   | •                    |                      |   | — N |
| Enrollment Typ Monday Tuesday Wednesday Thursday Friday Saturday Sunday Instructor Names: UBUNIT CAN                                                                                                    | DR: fixed tony Start Time 0930 AM AM AM AM AM AM AM AM AM AM AM AM AM                                                                                                  | ADD OTHER DATE                                                                                                    | Hours of Instruction<br>1.25   | <                    |                      |   | — N |
| Enrollment Typ<br>Monday<br>Tuesday<br>Wednesday<br>Thursday<br>Friday<br>Saturday<br>Sunday<br>Instructor Names:<br>SUBMIT CAM<br>- a required fields                                                  | CIL                                                                                                    | ADD OTHER DATE                                                                                                    | Hours of Instruction<br>1.25   | ←                    |                      |   | N   |

M. Enrollment

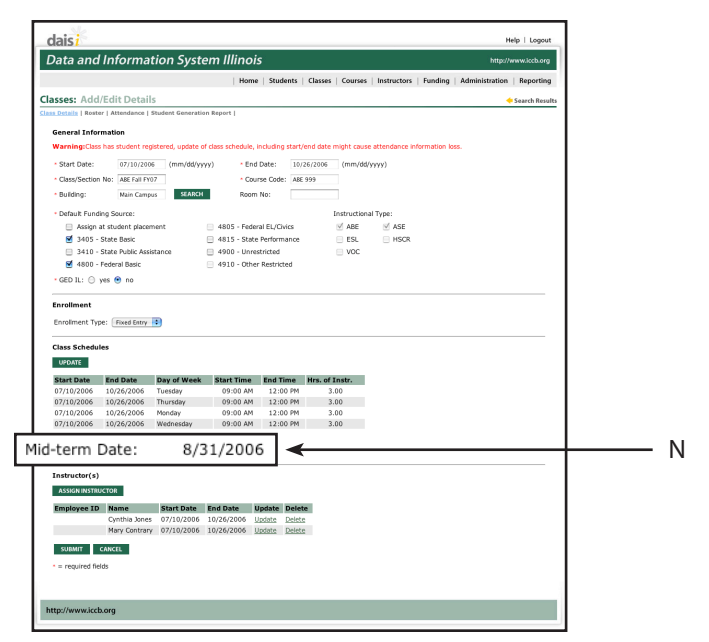

#### N. Mid-term Date

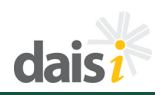

Sometimes it is necessary to add additional days to a schedule. Click on **ADD OTHER DATE** and a pop-up window will open to allow additional days to be added to the class schedule.

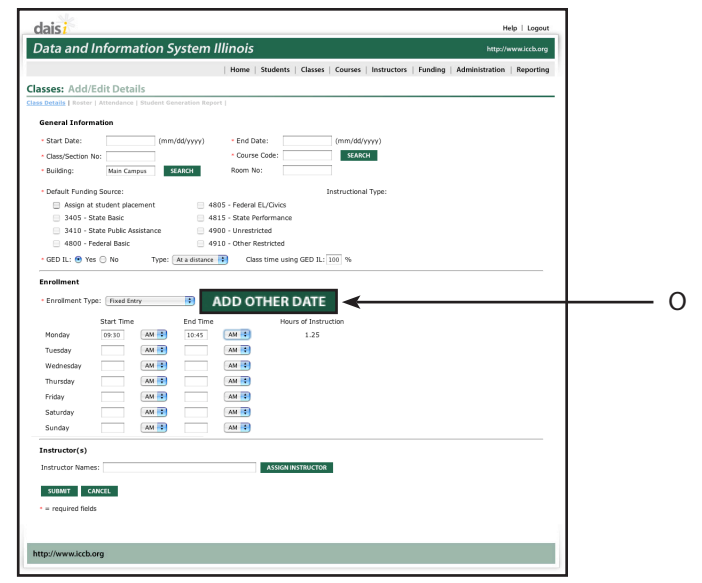

O. Add Other Date Button

Scheduled Date = a date class plans to meet but is not currently included in the normal weekly class schedule.

Unscheduled Date = a date included in the normal class schedule but class will not meet (ex. Campus closure, spring break, etc).

Selecting a scheduled date requires the entry of start and end times. Click on **SUBMIT** to save the changes.

| Additional Schedule Dates |                                 |  |  |  |  |  |  |
|---------------------------|---------------------------------|--|--|--|--|--|--|
| Schedule Date:            | 08/03/2006                      |  |  |  |  |  |  |
| Schedule Type:            | 💿 Scheduled \ominus Unscheduled |  |  |  |  |  |  |
| Start Time:               | AM 🛟                            |  |  |  |  |  |  |
| End Time:                 | AM 🛟                            |  |  |  |  |  |  |
| SUBMIT                    |                                 |  |  |  |  |  |  |

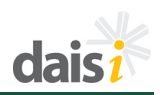

The newly scheduled date will be displayed on the class screen.

| Data and In                                                                                           | formation S                                                                                                    | ystem II.  | inois                                                                     |                  |              |             |         | http:         | //www.iccb.org |   |
|----------------------------------------------------------------------------------------------------|----------------------------------------------------------------------------------------------------|------------|---------------------------------------------------------------------------|------------------|--------------|-------------|---------|---------------|----------------|---|
|                                                                                                    |                                                                                                    |            | Home   Stud                                                               | ents   Classes   | Courses      | Instructors | Funding | Administratio | n   Reporting  |   |
| asses: Add/Edi                                                                                        | it Details                                                                                                    |            |                                                                           |                  |              |             |         |               |                | 1 |
| ss Details   Roster   Al                                                                              |                                                                                                    |            |                                                                           |                  |              |             |         |               |                | 1 |
| General Informati                                                                                     | on                                                                                                    |            |                                                                           |                  |              |             |         |               |                | 1 |
| Start Date:                                                                                           | 07/10/2006 (mm                                                                                                   | /dd/yyyyy) | • End Date:                                                               | 10/26/2006       | (mm/dd/      | (111)       |         |               |                | 1 |
| Class/Section No:                                                                                     | ABE Fall FY07                                                                                                    |            | Course Code                                                               | : ABE 999        | SEARC        | н           |         |               |                | 1 |
| <ul> <li>Building:</li> </ul>                                                                         | Main Campus                                                                                                    | EARCH      | Room No:                                                                  |                  |              |             |         |               |                | 1 |
| Default Funding St                                                                                    | ource:                                                                                                    |            |                                                                           |                  | Instructiona | Type:       |         |               |                | 1 |
| Assign at stu                                                                                         | ident placement                                                                                                  | = 480      | - Federal EL/Ci                                                           | vics             | ✓ ABE        | ✓ ASE       |         |               |                | 1 |
| 🧭 3405 - State                                                                                        | Basic                                                                                                    | 8481       | - State Perform                                                           | ance             | ESL          | HSCR        |         |               |                | 1 |
| 3410 - State                                                                                          | Public Assistance                                                                                                | = 490      | - Unrestricted                                                            |                  | □ voc        |             |         |               |                | 1 |
| 🗹 4800 - Feder                                                                                        | ral Basic                                                                                                    | 91         | ) - Other Restric                                                         | ted              |              |             |         |               |                | 1 |
| Monday Tuesday Wednesday Thursday Thursday Thursday Friday Saturday Sunday Irregular Scheduled I Date | 02:00 AM 2<br>11:00 AM 2<br>AM 2<br>AM 2<br>AM 2<br>AM 2<br>AM 2<br>AM 2<br>AM 2<br>AM 2<br>AM 2<br>AM 2<br>AM 2 |            | AM 0<br>PM 0<br>AM 0<br>AM 0<br>AM 0<br>AM 0<br>AM 0<br>AM 0<br>AM 0<br>A | 1.00<br>2.00     |              |             |         |               |                |   |
| 08/03/2006                                                                                            | 09:00 AM                                                                                                    |            | 12:00 PM                                                                  |                  |              |             |         |               |                |   |
| Instructor(s) Instructor Names: SUBMIT CANCE                                                          | EL                                                                                                    |            | AS                                                                        | SIGN IN STRUCTOR |              |             |         |               |                |   |

P. Irregular Scheduled Days

If an unscheduled day needs to be added it is also added through the popup window provided.

| Additional Schedule Dates |                           |  |  |  |  |  |  |  |
|---------------------------|---------------------------|--|--|--|--|--|--|--|
| Schedule Date:            | 08/04/2006                |  |  |  |  |  |  |  |
| Schedule Type:            | 🔘 Scheduled 💿 Unscheduled |  |  |  |  |  |  |  |
|                           |                           |  |  |  |  |  |  |  |
|                           |                           |  |  |  |  |  |  |  |
| SUBMIT                    |                           |  |  |  |  |  |  |  |

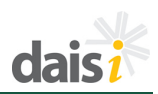

Once submitted and saved the additional date will be displayed on the class detail screen.

When attendance is entered, the scheduled days will display as dates that require data entry. The unscheduled days will be indicated with an alternative color in the cell header. Please enter a 'U' attendance code in this cell. If attendance has been generated, the 'U' code will be inserted automatically for the student.

When individualized enrollment is selected as the enrollment type no calendar or scheduled class times are entered.

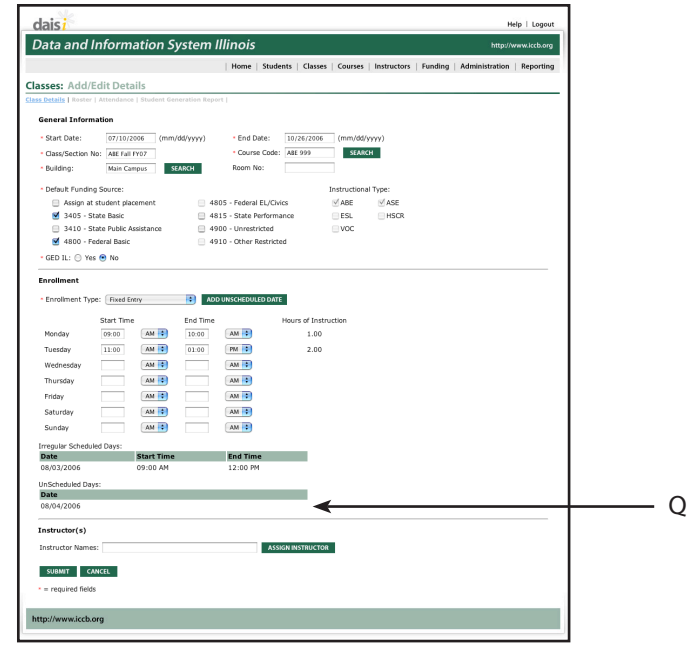

Q. Unscheduled Days

#### **Assign Instructor**

An instructor must be assigned to a class in order to have the attendance and enrollment hours from it included in reporting. However, the system will allow you to establish the class without an instructor initially, so long as you return and assign an instructor prior to running reports.

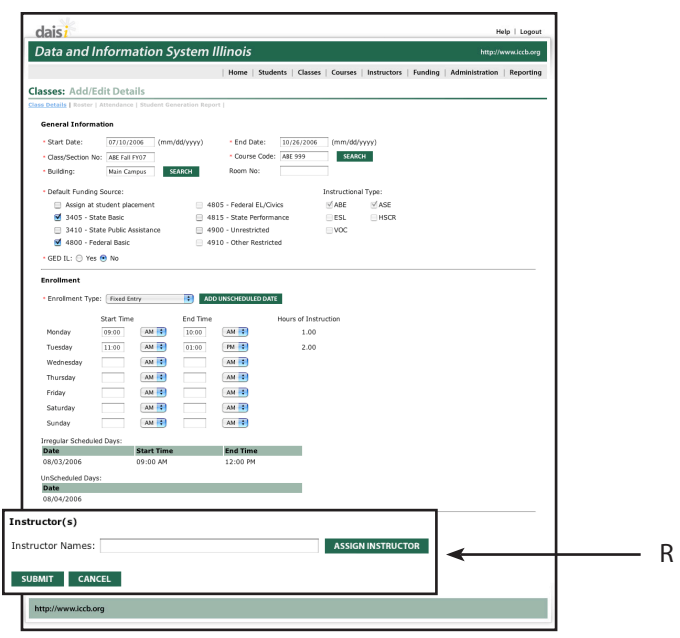

R. Instructors Name Field

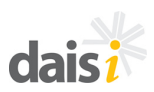

There are two methods for assigning instructors.

You can type the name of the instructor into the space provided. Typing the first letter of the last name will provide a list you can select from. The other option is to click on **ASSIGN INSTRUCTOR** and a pop-up window will be presented to allow you to search for an instructor.

| als                                                |                                              | Help   Logout                                 |  |
|----------------------------------------------------|----------------------------------------------|-----------------------------------------------|--|
| ata and Information System                         | n Illinois                                   | http://www.iceb.org                           |  |
|                                                    | Home   Students   Classes   Courses   Instru | uctors   Funding   Administration   Reporting |  |
| sses: Add/Edit Details                             |                                              |                                               |  |
| Details   Roster   Attendance   Student Generation | Report                                       |                                               |  |
| General Information                                |                                              |                                               |  |
| Start Date: (mm/dd/yyyy                            | • End Date: (mm/dd/yyyy)                     |                                               |  |
| Class/Section No:                                  | Course Code: SEARCH                          |                                               |  |
| Building: Main Campus SEARCH                       | Room No:                                     |                                               |  |
| Default Funding Source:                            | Instructional Type:                          |                                               |  |
| Assign at student placement                        | 4805 - Federal EL/Civics                     |                                               |  |
| 3405 - State Basic                                 | 4815 - State Performance                     |                                               |  |
| 3410 - State Public Assistance                     | 4900 - Unrestricted                          |                                               |  |
| 4800 - Federal Basic                               | 4910 - Other Restricted                      |                                               |  |
| - GED IL: \ominus Yes 💿 No                         |                                              |                                               |  |
| Enrollment                                         |                                              |                                               |  |
| Enrolment Type: Select                             |                                              |                                               |  |
| chomon tiper                                       |                                              |                                               |  |
| Instructor(s)                                      |                                              |                                               |  |
|                                                    |                                              |                                               |  |
| nstructor Names: d                                 | ASSIGN INSTRUCTOR                            |                                               |  |
|                                                    |                                              |                                               |  |
| <ul> <li>required fields</li> </ul>                |                                              |                                               |  |
|                                                    |                                              |                                               |  |
|                                                    |                                              |                                               |  |
| to://annusisth.org                                 |                                              |                                               |  |
| (D)// WWWW//CCD/OIN                                |                                              |                                               |  |

S. Instructor Names Drop-down Menu

You can select List All to display all instructors, type characters in the name field and click on **SEARCH** to display matches, or click on one of the links provided on the letters of the alphabet. The results of the search will be displayed.

| <mark>dais<i>i</i><br/>Data and Inform</mark> | ation System III | linois      |             |           | http://www.iccb.org |
|-----------------------------------------------|------------------|-------------|-------------|-----------|---------------------|
| lesses Assiss Instan                          | -                |             |             |           |                     |
| st All                                        | LIOF             |             |             |           |                     |
| Search:                                       |                  |             |             |           |                     |
| Name:                                         | SEARCH           |             |             |           |                     |
| AIBICIDIEI                                    | EIGIHIIII        |             | 0 1 2 1 0 1 | BISIIIUIX | I W I X I Y I Z     |
| Results                                       |                  |             |             |           |                     |
| Last, First Name                              | MI Date of Birth | Employee ID | Start Date  | End Date  |                     |
|                                               |                  |             |             |           |                     |
|                                               |                  |             |             |           |                     |
| http://www.iccb.org                           |                  |             |             |           |                     |
| -                                             |                  |             |             |           |                     |

Click on the check box next to the instructor to be selected. If the Instructor is assigned start and end dates other than those listed, please modify the dates. Click **ASSIGN TEACHER** to assign the instructor to the class.

Repeat the process to add additional instructors to a class.

| AJI | es: Assign Ins   | tructor                 |                       |                           |                                                                                                    |
|-----|------------------|-------------------------|-----------------------|---------------------------|----------------------------------------------------------------------------------------------------|
| Sea | rch:             |                         |                       |                           |                                                                                                    |
| Nan | ne:              | SEARCH                  |                       |                           |                                                                                                    |
| A   | I B I G I D I    | EIEIGIHIII              | 2   K   L   M   N   S | 2 I P I Q I B I S I I I U | $  \ \underline{\vee} \   \ \underline{W} \   \ \underline{\times} \   \ \underline{\times} \ \underline{\times} \   \ \underline{\times} \   \ \underline{\times} \ \underline{\times} \   \ \underline{\times} \ \underline{\times} \   \ \underline{\times} \ \underline{\times} $ |
| Res | ults Page 1 of 1 |                         |                       |                           |                                                                                                    |
|     | Last, First Name | MI Date of Birth Employ | ree ID Start Date     | End Date                  |                                                                                                    |
|     | Contrary, Mary   | 09/19/1960              | 01/20/2007            | 05/25/2007                |                                                                                                    |
|     | Jones, Cynthia   | 12/15/1956              | 01/20/2007            | 05/25/2007                |                                                                                                    |
| -   |                  |                         |                       |                           |                                                                                                    |

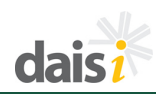

If multiple instructors are added throughout the duration of a class, users can track the instructor dates by entering/modifying the start and end date of each instructor on the Class Edit page.

Click **SUBMIT** to save the new class to the system. Any errors will appear in red at the top of the screen and must be resolved for the class to be saved.

|                   |              |             |                 | Home   Stud        | ents   Classes | Courses       | Instructors   Fund | ing   Administration   Repo |
|-------------------|--------------|-------------|-----------------|--------------------|----------------|---------------|--------------------|-----------------------------|
| sses: Add/Ed      | dit Detai    | ls          |                 |                    |                |               |                    |                             |
| Details   Roster  | Attendance   | Student Ger | neration Report | 1                  |                |               |                    |                             |
| Seneral Informa   | tion         |             |                 |                    |                |               |                    |                             |
| Start Date:       | 07/10/20     | 06 (mm)     | (dd/yyyyy)      | • End Date:        | 10/26/2006     | (mm/dd/y      | yyy)               |                             |
| Class/Section No  | ABE Fall P   | 107         |                 | Course Code        | ABE 999        | SEARCH        | н                  |                             |
| Building:         | Main Cam     | pus Si      | ARCH            | Room No:           |                |               |                    |                             |
| Default Funding   | Source:      |             |                 |                    |                | Instructional | Type:              |                             |
| Assign at s       | tudent place | ment        | = 480           | 5 - Federal EL/Ci  | rics           | i ABE         | ✓ ASE              |                             |
| 🗹 3405 - Sta      | te Basic     |             | 81              | 5 - State Perform  | ance           | ESL           | HSCR               |                             |
| 📃 3410 - Sta      | te Public As | sistance    | 490             | 0 - Unrestricted   |                | ■ VOC         |                    |                             |
| 🗹 4800 - Fed      | eral Basic   |             | 91              | 0 - Other Restrict | ed             |               |                    |                             |
| GED IL: 🖯 Yes     | 💿 No         |             |                 |                    |                |               |                    |                             |
| incollment        |              |             |                 |                    |                |               |                    |                             |
|                   |              |             |                 |                    | -              |               |                    |                             |
| Enrollment Type   | Fixed Ent    | ry.         | ADD             | INSCHEDULED DAT    | E              |               |                    |                             |
|                   | Start Time   |             | End Time        |                    | Hours of Instr | uction        |                    |                             |
| Monday            | 09:00        | AM 🔋        | 10:00           | AM 🕄               | 1.00           |               |                    |                             |
| Tuesday           | 09:00        | AM 😨        | 12:00           | PM 😯               | 3.00           |               |                    |                             |
| Wednesday         |              | AM 🔹        |                 | AM 🔹               | 0.00           |               |                    |                             |
| Thursday          |              | AM 😮        |                 | AM 🕄               |                |               |                    |                             |
| Friday            |              | AM 😮        |                 | AM 😯               |                |               |                    |                             |
| Saturday          |              | AM 😮        |                 | AM 🔹               |                |               |                    |                             |
| Sunday            |              | AM 🕄        |                 | AM 🗘               |                |               |                    |                             |
| instructor(s)     |              |             |                 |                    |                |               |                    |                             |
| Instructor Names: | _            |             |                 | 45                 | IGN INSTRUCTO  | 2             |                    |                             |
| Employee ID       | Name         | Start D     | ate Fod D       | te Undate          | Delete         | -             |                    |                             |
| cinpioyee to      | Mary Contra  | ry 07/10/.  | 2006 10/26/     | 2006               | Delete         |               |                    |                             |
|                   | 100          |             |                 |                    |                |               |                    |                             |
| 41100000 CAN      | cee .        |             |                 |                    |                |               |                    |                             |
| SUBMIT CAN        |              |             |                 |                    |                |               |                    |                             |

# LIST/SEARCH

To view the List/Search Classes page, select the *List/Search* option under the *Classes* tab in the navigation at the top of the page.

The List/Search menu for Classes allows you to look for a specific class to edit information or review data.

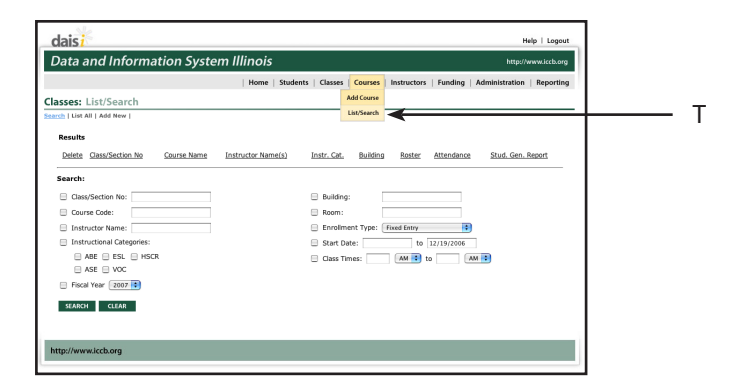

T. List/Search Option in Drop-down Navigation

Searches can be done by specifying the search criteria or by listing all of the classes.

Searches can be refined by typing selection text into fields when available, by selecting check boxes, or by selecting values from drop down lists. Remember that searching is an inclusive process. Each item checked must be found in the class data in order for it to be listed in the search results.

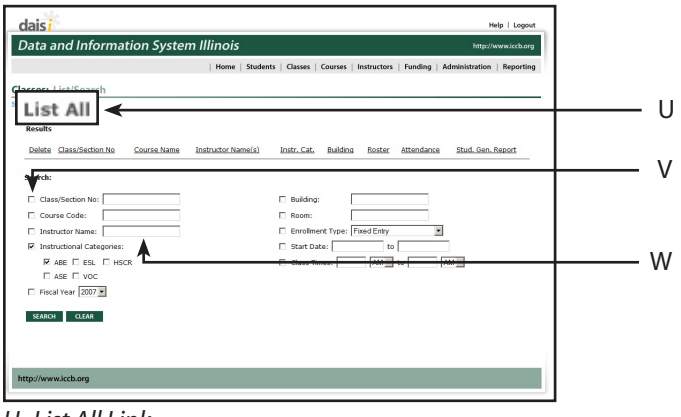

#### *U. List All Link V. Criteria Selection Checkbox*

W. Criteria Value

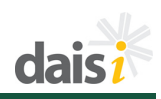

Select the search criteria and enter the search values. When finished, click the **SEARCH** button to view the list of classes matching the search criteria. Each class is listed with summary information and quick links to areas of the existing class.

A link on the class/section number is provided for each class that is listed in the results. Clicking on the link will display the details for the class and allow the data to be changed or modified.

Also note there are icons for roster, attendance, and Student Generation Report displayed for each class. Clicking on any of the icons will take you to the area that displays the information it references.

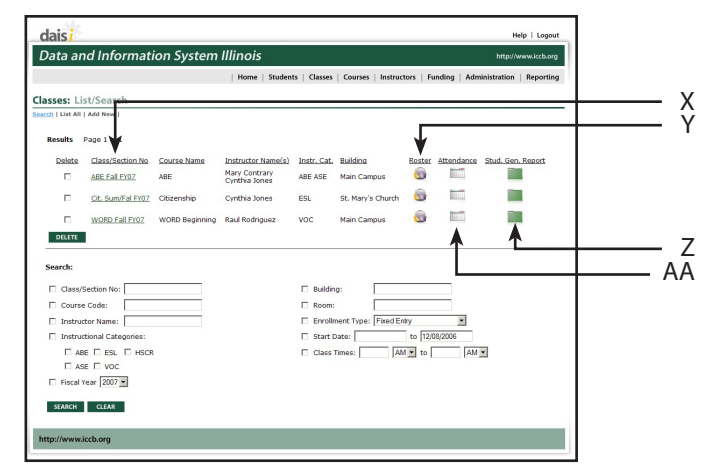

X. Class/Section No.Link Y. Roster Icon Z. Stud. Gen. Report Icon AA. Attendance Icon

# EDIT CLASSES Add/Edit Details

Clicking on a link to a class will take you to the *Add/Edit Details* screen. Classes can be edited after originally entered, with several exceptions.

After default funding has been established, additional funding sources may still be added, if they are available for use by the class (given limitations described earlier in this section). However, default funding sources cannot be removed if students have been enrolled and funding has been assigned to these students.

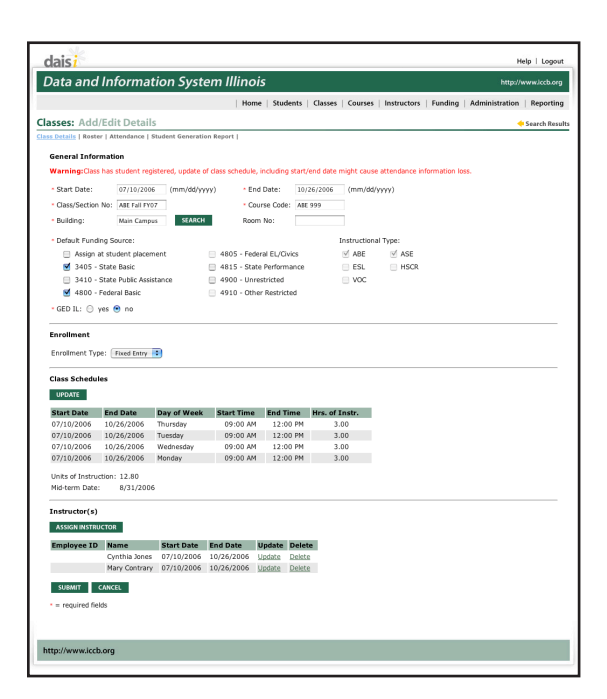

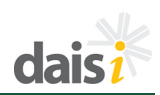

If additional funding sources are desired, check the default funding source on the Edit Class screen and submit changes. The newly selected funding source will appear in the available fund source options for student enrollment. To update an enrolled student fund source, go to the individual student enrollment record and update the funding source for the selected student.

Class schedule changes are allowed on a limited basis. Start and end date modifications are allowed for open entry classes only. Fixed entry classes are not allowed to modify start and end dates for classes. Class meeting day and meeting time adjustments are allowed for either enrollment type.

**NOTE:** Any changes to the class schedule will result in attendance record recalculation for all students.

To change the class schedule, click on **UPDATE** in the Class Schedule section of the screen. The Update Class Schedule screen will be displayed. Class dates can be changed here as needed.

**NOTE:** Attendance should be checked for invalid flags if schedules are changed.

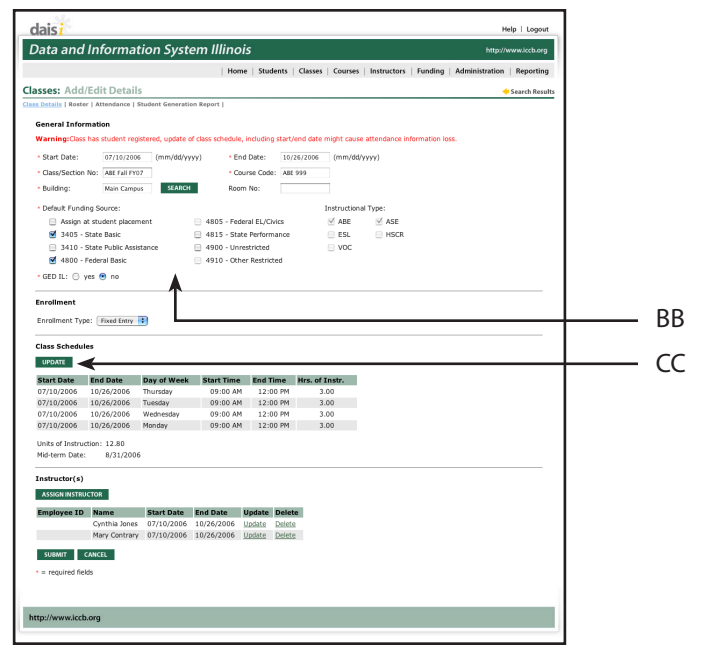

BB. Default Funding Source CC. Update Class Schedule

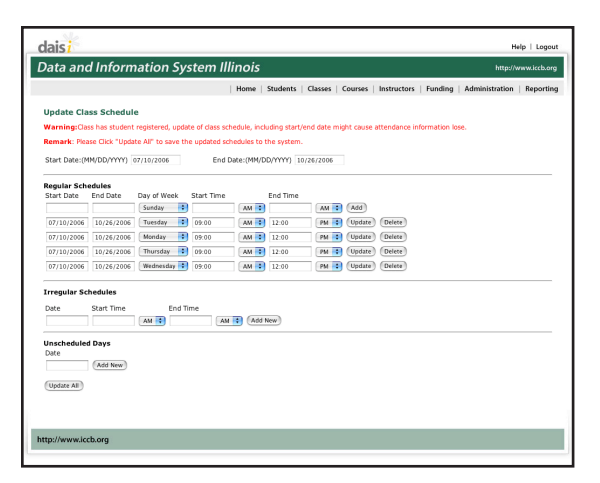

daisi

Additional Instructors for the class can be assigned by clicking the **ASSIGN INSTRUCTOR** button. The process to assign an additional instructor is the same as assigning an instructor when adding a new class.

In some cases, Instructors may not be instructing for the duration of the class schedule. It is possible to update the start and end dates from the Class Add/Edit Details screen by clicking the Update link next to the selected instructor. Enter the revised start and/ or end date and click **SUBMIT** to return to the Class Details page.

To remove an instructor from the class, click the Delete link.

**NOTE:** The delete is non-recoverable so use with caution.

In addition to the class details being available, links are provided to other Class administration features such as roster, attendance, and student generation report.

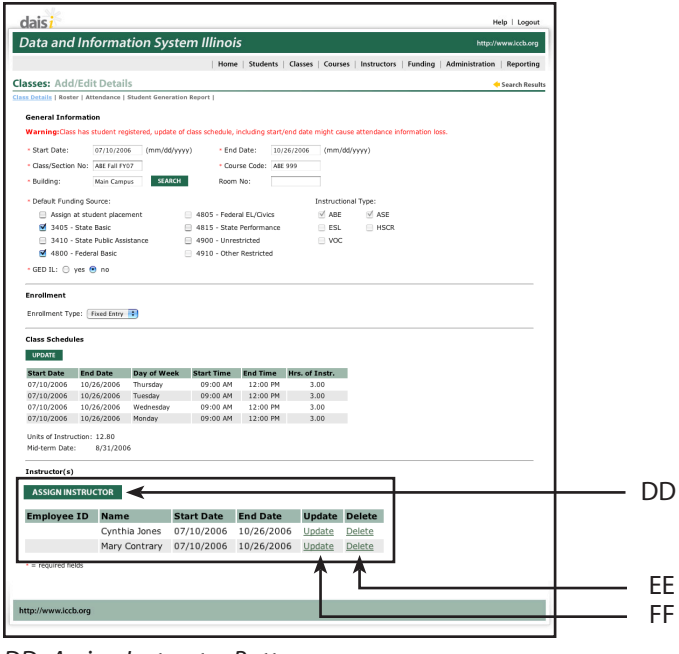

DD. Assign Instructor Button EE. Delete Link FF. Update Link

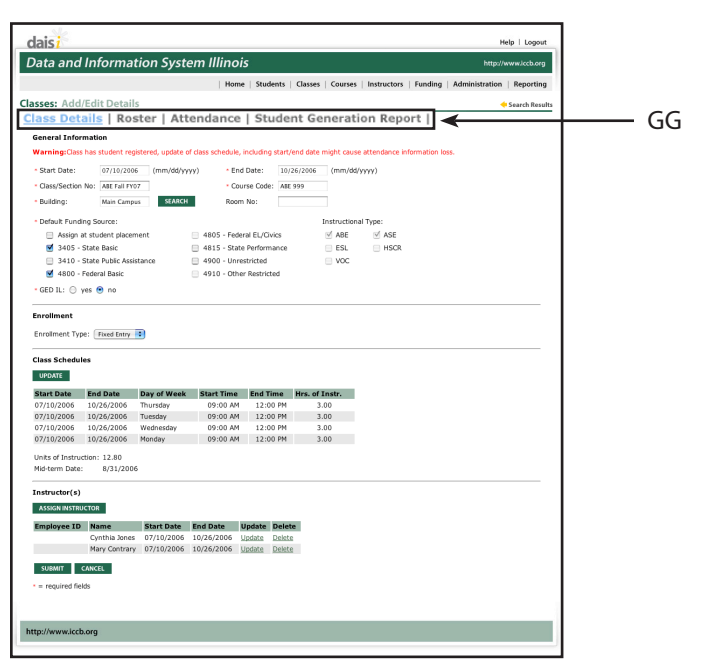

GG. Classes Sub-Menu

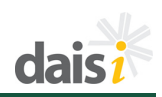

## Roster

Once students are enrolled in a class a roster can be displayed.

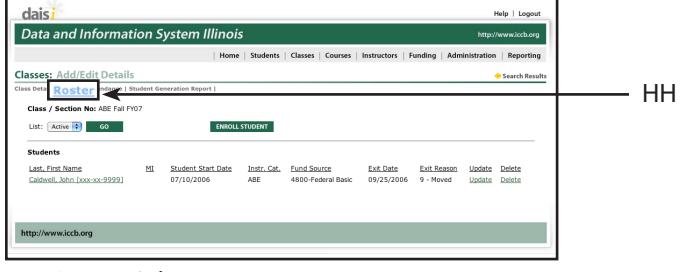

HH. Roster Link

# **Student List**

Students actively enrolled in the class will be displayed first. The list of students can be changed by selecting a different list option. There are three lists available:

- Active lists only students actively enrolled in the class.
- Exits lists students exited from the class.
- All lists all students, both active and exited.

Clicking the link provided on the student name will leave the Class Roster and show the detailed bio/ demo information for the student. This information is located under the **Students** tab and is discussed in more detail in that section of the manual.

Clicking the Update link for a specific student presents the option to update the funding for the student, enter mid-term or final scores, and/or view the class exit date and modify the exit reason.

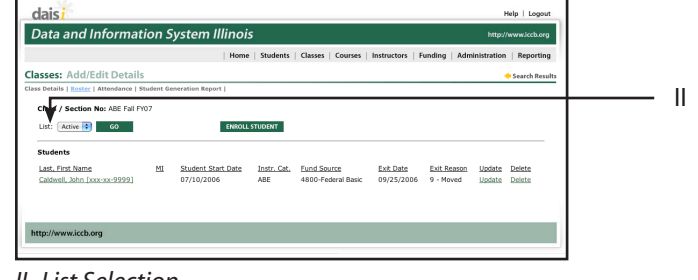

II. List Selection

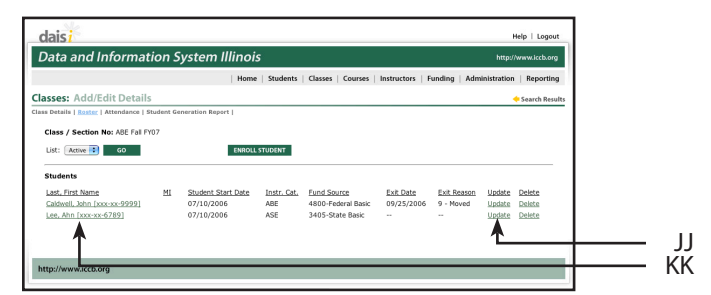

JJ. Update Link KK. Student Bio/Demo Link

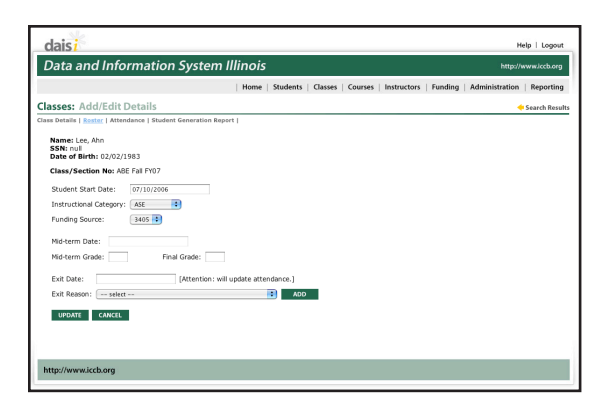

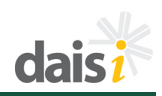

The last option on the roster list is to delete a student from a class. Clicking on **DELETE** will delete all student activity within this class, including any attendance entered. This delete is not recoverable, and requires acceptance of a confirmation message prior to deleting. At the confirmation page, to continue with deleting the student, click **DELETE**. To cancel and return to the roster page, click **CANCEL**.

|                                                                            |          | Home                     | Students       | Classes   Courses                      | Instructors   F | unding   Adm  | inistration                    | Reporting        |   |
|----------------------------------------------------------------------------|----------|--------------------------|----------------|----------------------------------------|-----------------|---------------|--------------------------------|------------------|---|
| sses: Add/Edit Details                                                     |          |                          |                |                                        |                 |               |                                | + Search Results |   |
| Details   <u>Roster</u>   Attendance   S                                   | udent Ge | eneration Report         |                |                                        |                 |               |                                |                  |   |
| lass / Section No: ABE Fall FY                                             | 07       |                          |                |                                        |                 |               |                                |                  | 1 |
|                                                                            |          |                          |                |                                        |                 |               |                                |                  | 1 |
| JSC: Active GO                                                             |          | ENHOLL                   | STUDENT        |                                        |                 |               |                                |                  | 1 |
| itudents                                                                   |          |                          |                |                                        |                 |               |                                |                  |   |
|                                                                            |          |                          | Instr. Cat     | Fund Source                            | Exit Date       | Exit Reason   | Update                         | Delete           |   |
| Last, First Name                                                           | 211      | Student Start Date       | ATTRACT COMMAN |                                        |                 |               |                                |                  |   |
| Last, First Name<br>Caldwell, John [xxx-xx-9999]                           | 211      | 07/10/2006               | ABE            | 4800-Federal Basic                     | 09/25/2006      | 9 - Moved     | Update                         | Delete           |   |
| Last, First Name<br>Caldwell, John [xxx-xx-9999]<br>Lee, Ahn [xxx-xx-6789] | ш        | 07/10/2006<br>07/10/2006 | ABE<br>ASE     | 4800-Federal Basic<br>3405-State Basic | 09/25/2006      | 9 - Moved<br> | <u>Update</u><br><u>Update</u> | Delete<br>Delete |   |

LL. Delete Link

# **Enrolling Students**

Students can also be enrolled in the selected class from this screen. Click on **ENROLL STUDENT** to add a student to the class.

Students can be added by typing the first few letters of the last name and then highlighting and selecting the appropriate name from the list that is displayed.

Students can also be added by clicking on the **SEARCH** link and then using the pop-up window to search for the student by social security number, student ID, last name, first name, date of birth, or by clicking on one of the links provided on the letters.

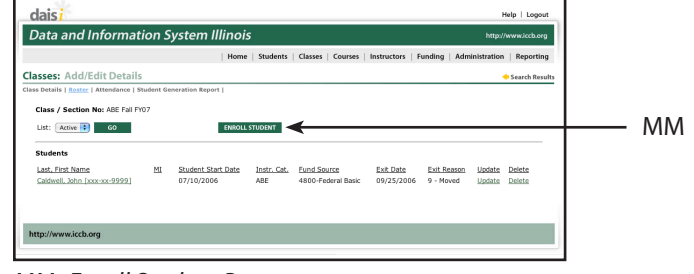

MM. Enroll Student Button

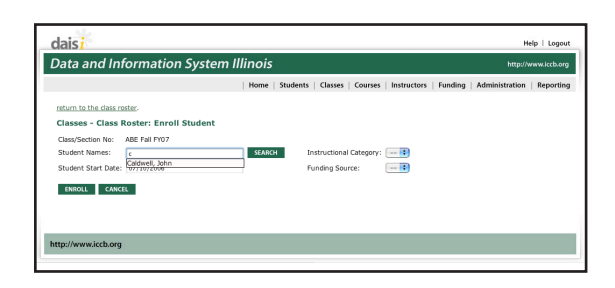

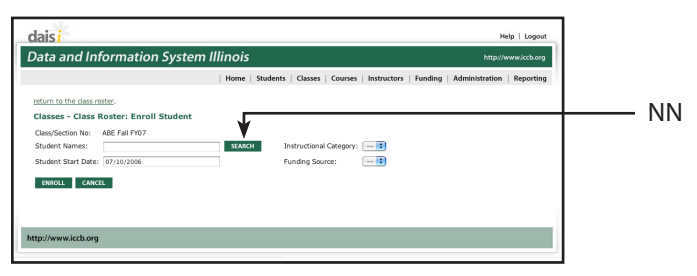

NN. Search Button

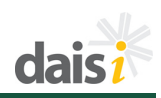

To search with criteria, select a criteria type by checking the box next to the criteria you wish to use. Next, enter the criteria value in the area provided. When finished, click **SEARCH** to view results.

To search by first letter of last name, click the corresponding letter. All students whose last names begin with the selected letter will be displayed.

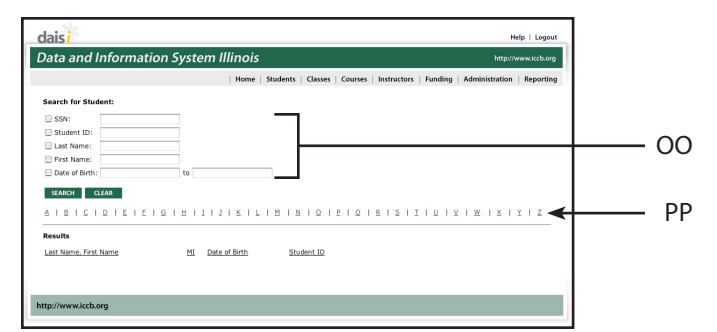

OO. Search Criteria PP. Search by First Letter of Last Name

Once the list of students is displayed, click on **ENROLL** for the selected student to enter the remainder of the enrollment information for the student.

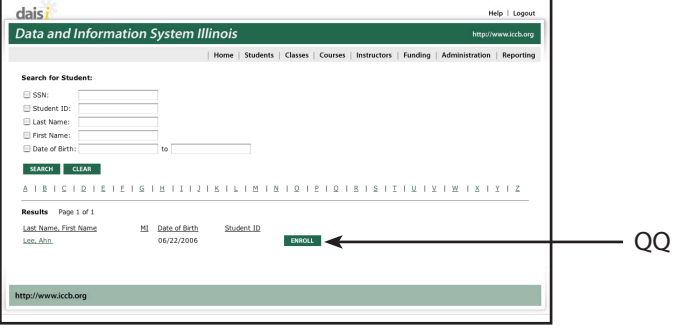

QQ. Enroll Button

If the class involves only one instructional category, the category will be automatically filled in. If the class serves more than one instructional category, such as ABE/ASE, the system will automatically insert the instructional category if the student has a valid pre-test entered at the time of class enrollment. Otherwise, you will need to manually select ABE or ASE from the drop-down menu. In addition, the funding source will be the default funding source that was set up for the class. If other options are available they will be listed in the drop-down list for selection.

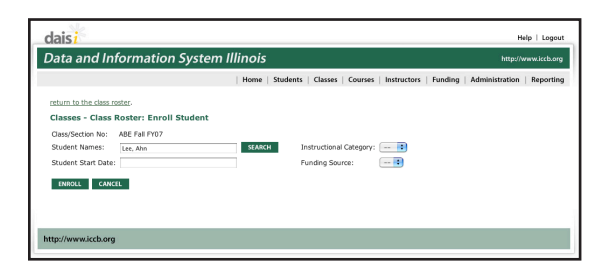

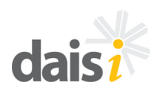

The Student Start Date will default to the start date of the class. The student start date can be changed manually or the system will automatically update it to the enrollment date when attendance is entered for the student.

Click on **ENROLL** to save the information that has been entered to complete enrollment for the student.

Once a student has been enrolled, you will see 'Student enrolled successfully!' in green text at the top of the page. To enroll another student, repeat the process. To return to the class roster, click the link at the top of the display.

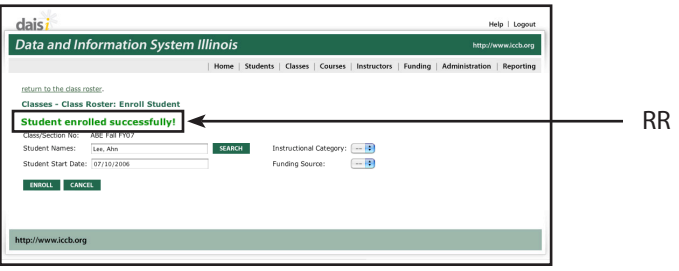

RR. Student Enrolled Successfully Message

#### Attendance

Attendance can be entered from two points in the system. One is the **Attendance** link on the **Classes–Add/ Edit Details** submenu. The other is on the **Student-Class Info** screen. The following example is of an open entry enrollment class type (a fixed entry enrollment displays the same attendance entry format).

The first time attendance is entered for a class, the dates displayed begin with the start date of the class. After attendance has been entered, the first date displayed is the last date of attendance that was entered.

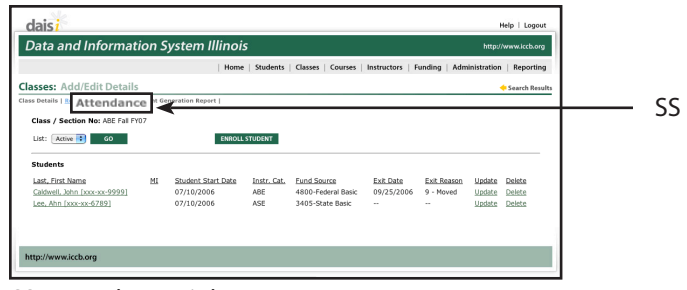

SS. Attendance Link

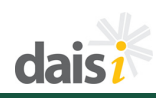

Links are provided (Previous Month/ Next Month) next to the class name and current date to allow you to move from month to month to review attendance information. To the right of those links is a help link for displaying the legend for entering attendance. Rolling over the *HELP* icon will display the codes used to enter attendance.

**NOTE:** This is referred to as contextsensitive help. Moving the mouse pointer over the icon will display the help and moving off of the icon will close the help window.

# Legend

**NOTE:** Please see the Appendix for Attendance Legend definitions.

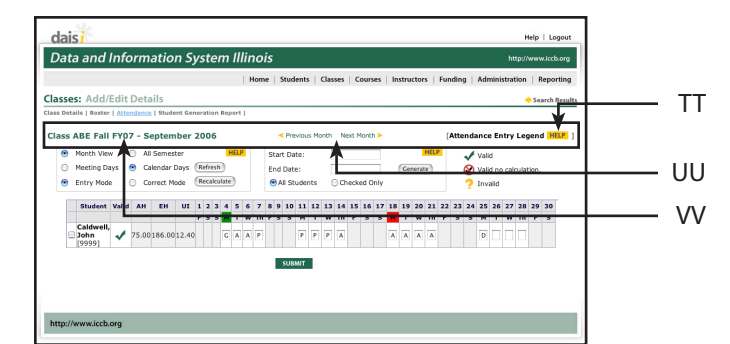

TT. Attendance Entry Legend Help UU. Previous Month and Next Month Buttons VV. Class Name and Month Display

| Α | Absent                |
|---|-----------------------|
| С | Complete              |
| D | Drop                  |
| E | Enroll                |
| R | Re-enroll             |
| Р | Present               |
| Т | Test                  |
| U | Unscheduled           |
| G | Given Day             |
|   | E - Emergency         |
|   | H - Holiday           |
|   | S - Staff Development |

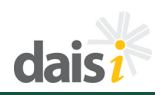

# **Display/Entry Modes**

There are several display options available which allow the attendance data to be viewed and entered in different formats. Attendance can be viewed by the month or by the semester. Select the view by clicking on the radio button next to *Month View* or *All Semester*.

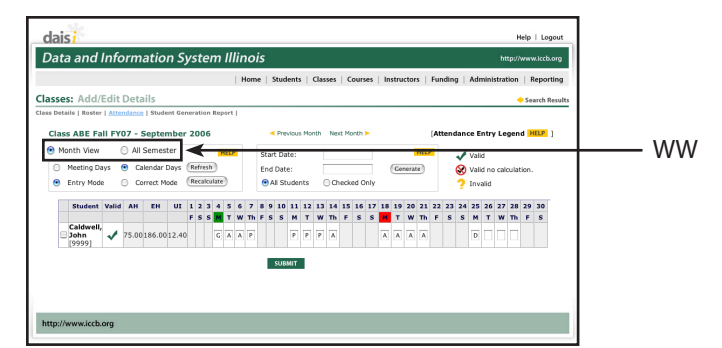

WW. Month view and All Semester Radio Buttons

daisi Data and Ir

Select the entry mode by clicking on the radio button next to either *Meeting Days* or *Calendar Days*. Meeting Days mode will display only the days on which the class actually meets, whereas, Calendar Days mode will display all of the days of the month with the days when the class does not meet grayed out.

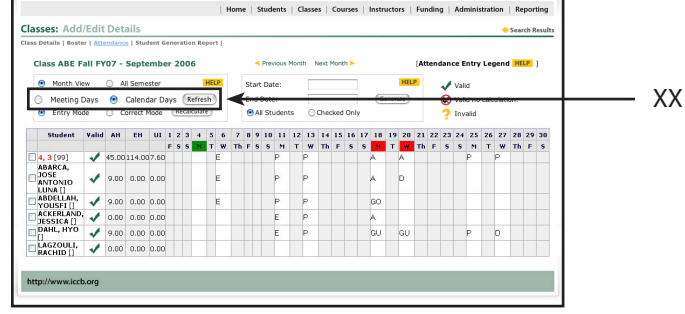

XX. Meeting Days and Calendar Days Radio Buttons

Use the *Refresh* button to update the screen display based on the options selected.

The Entry vs. Correct selection for data entry determines whether validation is done during entry. Select *Entry Mode* when entering attendance normally. Validation is performed in this mode and it should be the default method chosen. Select *Correct Mode* to turn off attendance validation. This will allow you to go back and correct invalid attendance entries. Toggle back to *Entry Mode* when the corrections are completed and click the **Recalculate** button to validate attendance adjustments.

|                    |                |                      |                                |                               |                                    |                         |                 |                                    |                                                              | ois                                         | n Illinc       | nd Information System                                                                                                    |
|--------------------|----------------|----------------------|--------------------------------|-------------------------------|------------------------------------|-------------------------|-----------------|------------------------------------|--------------------------------------------------------------|---------------------------------------------|----------------|----------------------------------------------------------------------------------------------------|
| teporting          | tion   R       | ministra             | g   Adı                        | Funding                       | ctors                              | Instrue                 | Courses         | lasses                             | adents   0                                                   | me   Stu                                    | Hor            |                                                                                                    |
| arch Result        | 🔶 Sea          |                      |                                |                               |                                    |                         |                 |                                    |                                                              |                                             |                | Add/Edit Details                                                                                                    |
|                    |                |                      | ò                              |                               |                                    | _                       |                 | _                                  |                                                              |                                             |                |                                                                                                    |
|                    | loulation.     | lid no cal           | 2 tow                          |                               | nerate                             | Ger                     | becked Only     | 00                                 | ate:<br>Students                                             |                                             | lculate        | ting Days 💮 Calendar Days Refresh<br>ry Mode 💮 Correct Mode Rec                                                                                                    |
| <br>27             | 25             | 20                   | 2 tov<br>18                    | 13                            | 11                                 | (Cer                    | 2006/9/4        | 00<br>UI                           | ate:<br>Students<br>EH                                       | AH                                          | valid          | ting Days O Calendar Days (Refresh<br>y Mode O Correct Mode (Rec<br>Student                                                                                                    |
| <br>27<br>Wed      | 25<br>Non      | 20<br>Wed            | 18                             | 13<br>Wed                     | 11<br>Mon                          | 6<br>Wed                | 2006/9/4<br>Mon | UI                                 | EH                                                           | AH                                          | valid          | ting Days Calendar Days (Refresh<br>y Mode Correct Mode Rec<br>Student                                                                                                    |
| <br>27<br>Wed<br>P | 25<br>Non<br>P | 20<br>Wed<br>D       | 18<br>Non<br>A                 | 13<br>Wed<br>P                | 11<br>Mon<br>P                     | 6<br>Wed<br>E<br>E      | 2006/9/4<br>Mon | UI<br>7.60                         | EH<br>114.00                                                 | AH<br>45.00<br>9.00                         | Valid          | y Mode Calendar Days (Refresh)<br>y Mode Correct Mode (Rec<br>Student<br>(99)<br>XCA, JOSE ANTONIO LUNA []                                                                                  |
| <br>27<br>Wed<br>P | 25<br>Non<br>P | 20<br>Wed<br>A<br>D  | 18<br>Nion<br>A<br>GO          | 13<br>Wed<br>P<br>P           | 11<br>Mon<br>P<br>P                | 6<br>Wed<br>E<br>E<br>E | 2006/9/4<br>Mon | 0.00<br>7.60<br>0.00               | EH<br>114.00<br>0.00<br>0.00                                 | AH<br>45.00<br>9.00                         | valid          | calendar Days Calendar Days (Refresh)     v Mode Correct Mode (Rec     student     (99)     CGA, JOSE ANTONIO LUNA []     ELAH, YOUSFI []                                                   |
| <br>27<br>Wed<br>P | 25<br>Mon<br>P | 20<br>Wed<br>A<br>D  | 18<br>Non<br>A<br>A<br>GO<br>A | 13<br>Wed<br>P<br>P<br>P      | 11<br>Mon<br>P<br>P<br>E           | 6<br>Wed<br>E<br>E<br>E | 2006/9/4<br>Mon | 0.00<br>7.60<br>0.00<br>0.00       | EH<br>114.00<br>0.00<br>0.00<br>0.00                         | AH<br>45.00<br>9.00<br>9.00                 | Valid          | y Mode Calendar Days Refresh<br>y Mode Correct Mode Rec<br>Student<br>[99]<br>RCA, JOSE ANTONIO LLINA []<br>RLIAN, VOUSET []<br>RLIAN, VOUSET []                                            |
| 27<br>Wed<br>P     | 25<br>Mon<br>P | 20<br>Wed<br>A<br>GU | 18<br>A<br>A<br>GO<br>A<br>GU  | 13<br>Wed<br>P<br>P<br>P<br>P | 11<br>Hon<br>P<br>P<br>E<br>E<br>E | 6<br>Wed<br>E<br>E<br>E | 2006/9/4<br>Mon | UI<br>7.60<br>0.00<br>0.00<br>0.00 | EH<br>114.00<br>0.00<br>0.00<br>0.00<br>0.00<br>0.00<br>0.00 | AH<br>45.00<br>9.00<br>9.00<br>9.00<br>9.00 | Valid<br>Valid | ting Days Calendar Days (Refresh)<br>y Mode Correct Mode (Rec<br>Student<br>[99]<br>RCA, JOSE ANTONIO LUNA []<br>RLLAN, YOUSET []<br>RLLAN, YOUSET []<br>LUAN, YOUSET []<br>LUAN, YOUSET [] |

YY. Entry Mode and Correct Mode Radio Buttons

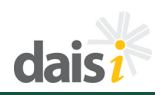

## **Generating Attendance**

Users have the option to generate attendance for a selected student or the entire class at one time. Generating attendance allows the user to select a range of dates and generate Present (P) codes for all meeting days for the selected students. This method of attendance entry is an option in addition to regular attendance entry which is illustrated later in this section.

**NOTE:** When using attendance generation, you **must** update attendance for all days in which the student should not have a Present code (ex. absences, etc).

Entering a start date and end date and clicking on *Generate* will populate each of the scheduled meeting dates between those listed. If All Students is selected, then attendance will be generated for all students enrolled in the class. If Checked Only is selected, then attendance will be generated for the students that have been selected with checks in the selection boxes next to their names.

Attendance is generated using the following rules:

- If students are not yet enrolled an
   *E* will be inserted on the Start Date specified.
- If the End Date specified is equal to the end of the class, the final attendance code will be a **C** for complete.
- Given or Unscheduled day codes will be inserted as defined in the administration area.
- All other dates will be **P** for present.

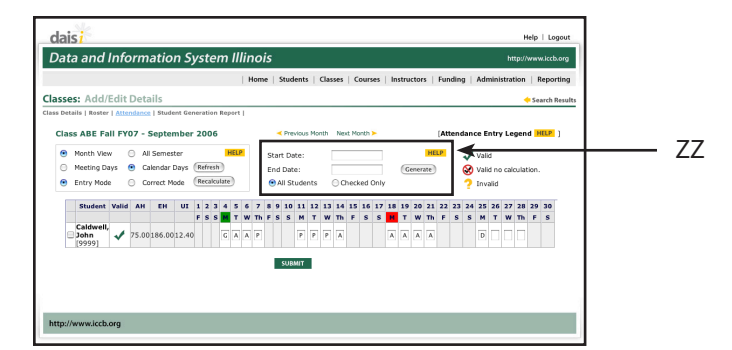

ZZ. Generating Attendance Section

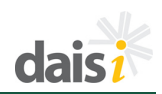

# Attendance Grid Overview

The attendance grid displays columns of information for each student in the class:

- **Select box:** allows students to be selected by placing a check in the box. This is used with the generate attendance feature.
- Student: the name of the enrolled student. Last name, first name, and the last four digits of the social security number (if available) are displayed. Students are sorted alphabetically by last name.
   NOTE: If the student name turns red, this indicates the units of instruction accrued by the student exceed the maximum units of instruction for the course to which the selected class is connected.
- Valid: Status of the attendance data for the student it will display one of three icons.
  - **Valid** indicates that the entries for the student pass the test for validity.
  - Valid no calculation means that attendance has been updated but the SUBMIT button has not yet been clicked to validate the entries and update the totals.
  - Invalid means that the changes made did not pass validation and must be corrected. Rolling over the icon will display a pop up window detailing the reason why attendance is marked as invalid. It may be necessary to switch to Correct Mode to update attendance and correct the invalid entry.

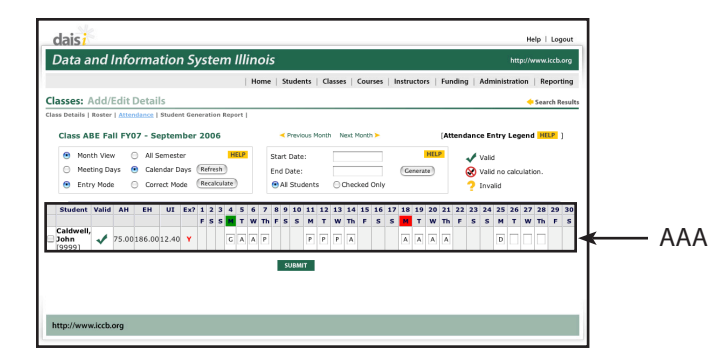

AAA. Attendance Grid Overview

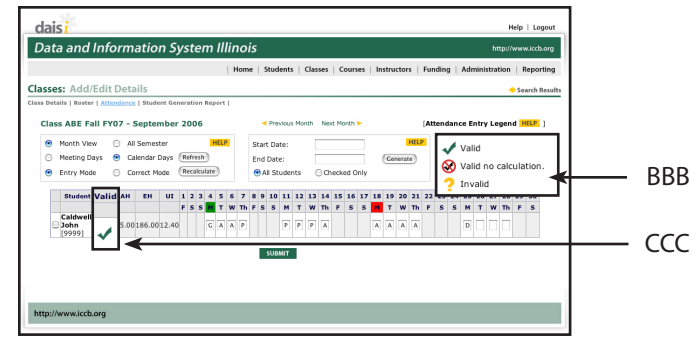

BBB. Status Icons CCC. Valid Column

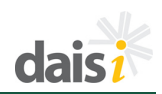

- AH Attendance Hours: number of calculated attendance hours in the selected class.
- EH Enrollment Hours: number of calculated enrollment hours for a class. For fixed entry classes, if before midterm, enrollment hours = zero. For fixed entry classes, if after mid-term, enrollment hours = total scheduled hours for the class.
- **UI Units of Instruction:** the number of calculated enrollment hours divided by 15.

#### **Attendance Entry**

To begin entering attendance for a student, users must use the 'E' (enroll) code. Enter an 'E' in the cell representing the student's first attendance date. Next, continue to enter appropriate attendance codes for each student listed. When finished, click the **SUBMIT** button to validate attendance and calculate attendance hours, enrollment hours, and units of instruction for each student.

If attendance is Invalid, it will require correction otherwise the student will not be included on required reports submitted to the ICCB. To correct attendance, please change to Correct mode and click **Recalculate**. Adjust the attendance codes and toggle back to Entry mode and click **Recalculate** again to re-validate the attendance information. Positioning the mouse pointer directly over the Invalid icon will reveal the reason for the invalid attendance.

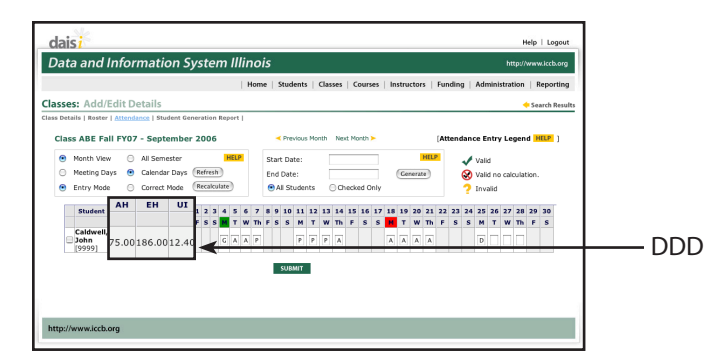

DDD. AH, EH and UI Columns

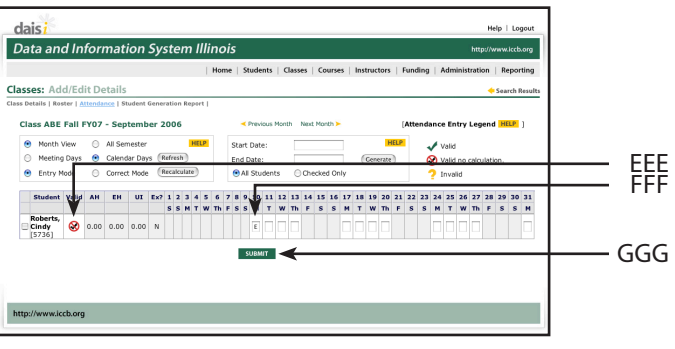

EEE. Valid No Calculation Icon FFF. E (enroll) Code GGG. Submit Button

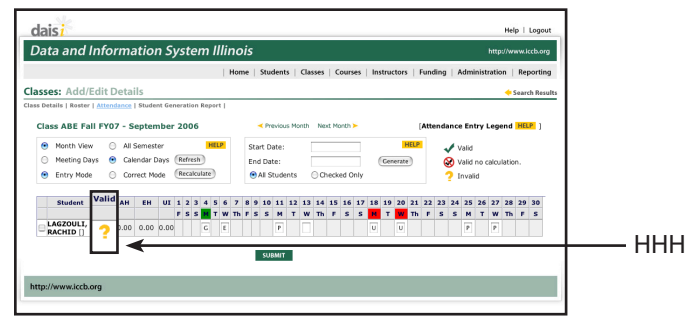

HHH. Invalid Icon

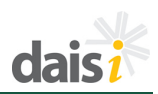

# Individualized Enrollment Entry

For individualized enrollment classes, attendance is tracked by hours attended.

Enter the hours attended each day by the student and click the **SUBMIT** button at the bottom of the screen to calculate totals for the student.

## **Student Generation Report**

This report is not yet available.

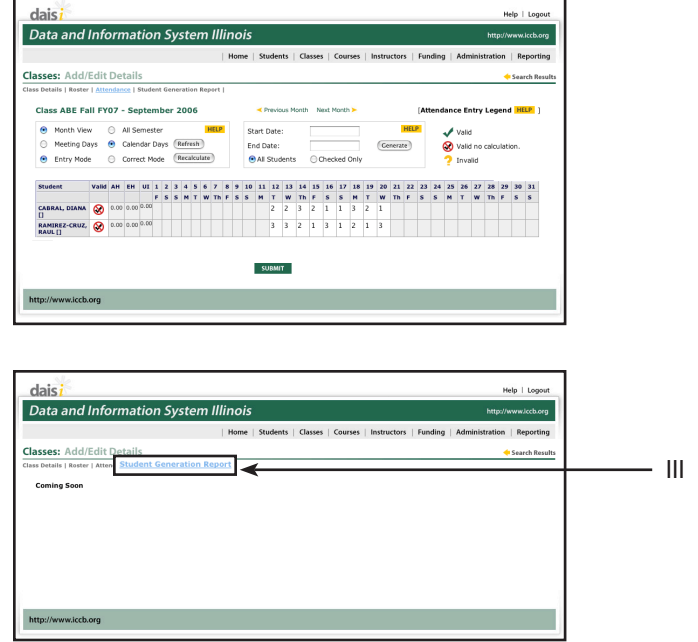

III. Student Generation Report Link